# **COLOR TELEVISION RECEIVER**

**ICE MA** 

# **TC1973D**

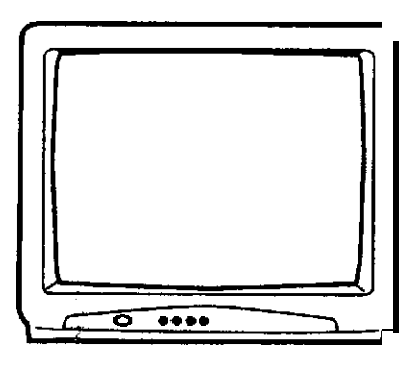

### SPECIFICATIONS

Power Source : Power Consumption : Chassis Construction: Picture Tube: Audio Power Output Rating: Speaker: Tuner Type:

Receiving Channels: VHF UHF CATV AC 120V, 60 Hz 95 Watts IC Solid state 19" (measured diagonally) 1.5 Watts 3" Full Range, 8 ohm 181 Channel, Quartz PLL Frequency Synthesized 2-13

75 Ohm (VHF/UHF/CATV)

Antenna Input Impedance:

Cabinet: Dimensions (W x H x D): Weight: Intermediate Frequency: Picture IF Carrier Frequency Color Sub Carrier Frequency Sound IF Carrier Frequency Sound Intermediate Frequency:

1. Sec. 1. Sec. 1. Sec. 1. Sec. 1. Sec. 1. Sec. 1. Sec. 1. Sec. 1. Sec. 1. Sec. 1. Sec. 1. Sec. 1. Sec. 1. Sec.

- A -

ORIGINAL

VERSION (A)

 $\mathbf{O}$ 

٦,

• •

Monitor Siyle 19 1/8" x 16 5/16" x 18 5/16" 38.6 ibs uency 45.75 MHz juency 42.17 MHz juency 41.25 MHz juency: 4.5 MHz

14-69

01-97 (5A)-(A-3) 98-99 (A-2)-(A-1) 14-22 (A)-(I) 23-36 (J)-(W) 37-65 (AA)-(FFF) 66-125 (GGG)-(125)

Coaxial Input

All the specifications and features are subject to change without notice.

# DISASSEMBLY INSTRUCTIONS

### **1. REMOVAL OF ANODE CAP**

Read the following NOTED items before starling work.

- After turning the power off there might still be a potential voltage that is very dangerous. When removing the Anode Cap, make sure to discharge the Anode Cap's potential voltage.
- \* Do not use pliers to loosen or tighten the Anode Cap terminal, this may cause the spring to be damaged.

### REMOVAL

1. Follow the steps as follows to discharge the Anode Cap. (Refer to Fig. I-I.)

Connect one end of an Alligator Clip to the metal part of a flat-blade screwdriver and the other end to ground. While holding the plastic part of the insulated Screwdriver, touch the support of the Anode with the tip of the Screwdriver.

A cracking noise will be heard as the voltage is discharged.

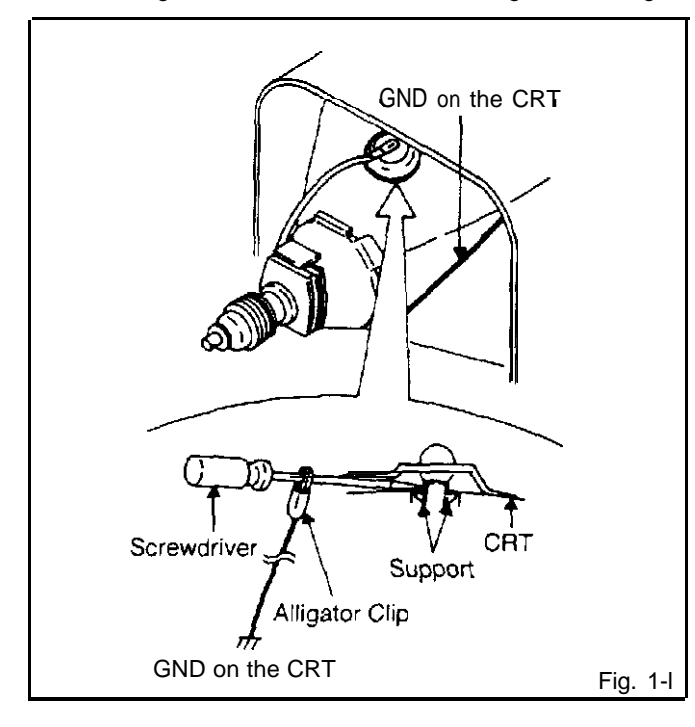

 Flip up the sides of the Rubber Cap in the direction of the arrow and remove one side of the support (Refer to Fig. I-2.)

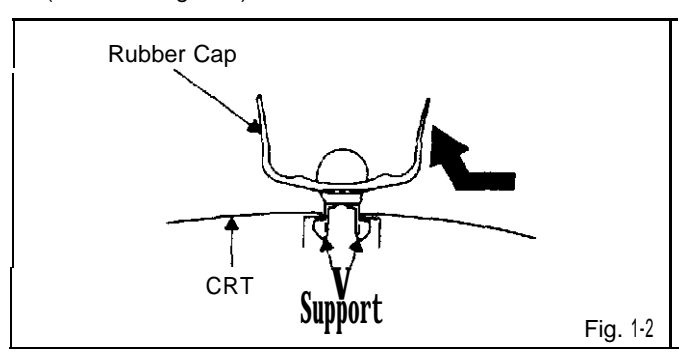

3. After one side is removed. pull in the opposite direction to remove the other.

### NOTE

Take care not to damage the Rubber Cap.

### INSTALLATION

1. Clean the spot where the cap was located with a small amount of alcohol. (Refer to Fig. I-3.)

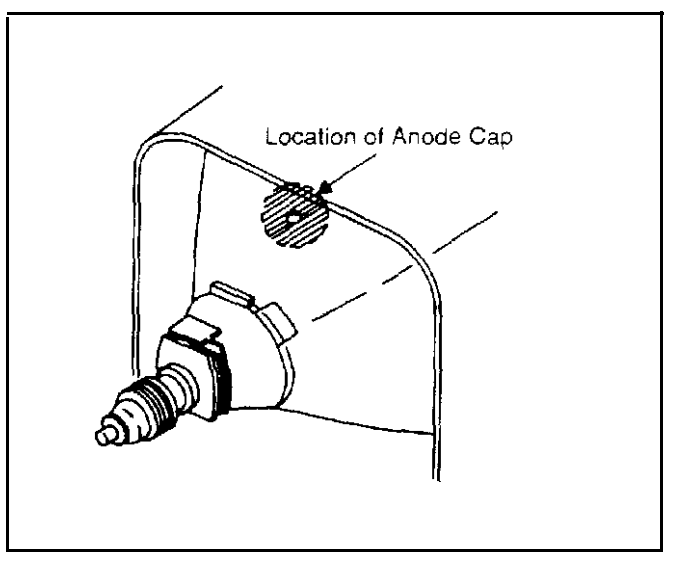

### NOTE

Confirm that there is no dirt. dust, etc. at the spot where the cap was located.

- 2. Arrange the wire of the Anode Cap and make sure the wire is not twisted.
- 3. Turn over the Rubber Cap. (Refer to Fig. I-4.)

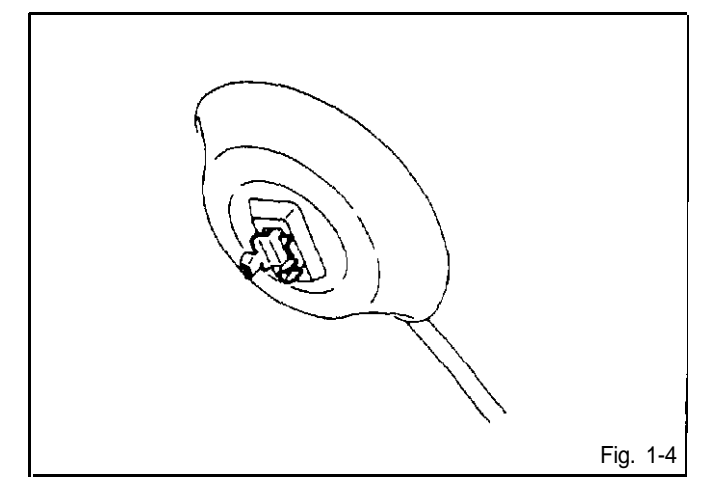

# DISASSEMBLY INSTRUCTIONS

4. Insert one end of the Anode Support into the anode button. then the other as shown in Fig. **1-5**.

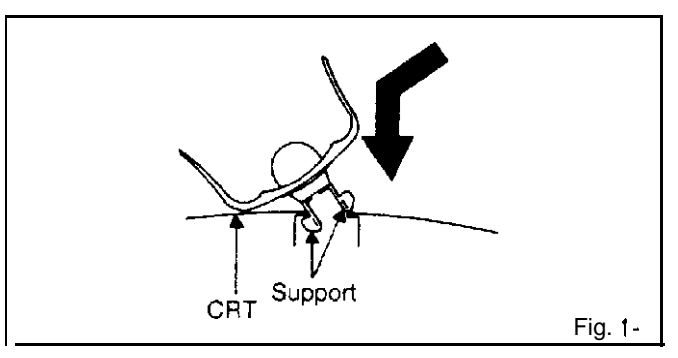

- 5. Confirm that the Support is securely connected.
- 6. Put on the Rubber Cap without moving any parts.

### 2. REMOVAL OF DEFLECTION YOKE (Refer to Fig. 2-1)

- 1. Loosen the screw ①.
- 2. Remove the Convergence Purity Magnet in the direction of arrow (A).
- 3. Loosen the screw 2.
- 4. Remove the 3 Wedges.
- 5. Remove the **Deflection** Yoke in the direction of arrow (B).

### INSTALLATION

Install new Deflection Yoke in reverse steps of REMOVAL.

### NOTE

After adjusting the purity and the convergence. fix the screw ② and lock the wedges.

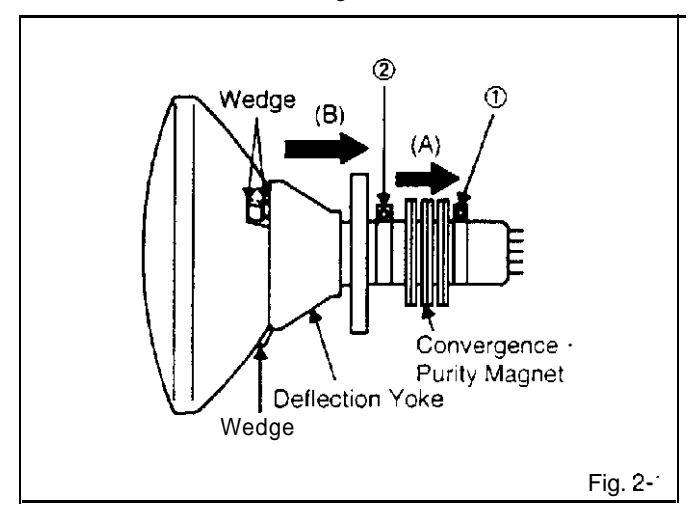

### 1. BEFORE MAKING ELECTRICAL ADJUSTMENTS

Read and perform these adjustments when repairing the circuits or replacing electrical parts or PCB assemblies.

### CAUTION

Use an isolation transformer when performing any service on this chassis.

Before removing the anode cap, discharge electricity because it contains high voltage.

When removing a PCB or related component, after unfastening or changing a wire, be sure to put the wire back in its original position.

Inferior silicon grease can damage IC's and transistors. When replacing IC's and transistors. use only specified silicon grease (YG6260M).

Remove all old silicon before applying new silicon.

- 1-I: Prepare the following measurement tools far electrical adjustments.
  - 1. Sweepmarker Generator
  - 2. Oscilloscope
  - 3. Digital Voltmeter
  - 4. Color Bar Generator

### 2. BASIC ADJUSTMENTS

On-Screen Display Adjustment

2-1: VCO AND AFT

the of a straightened paper clip<sup>NO</sup>TFeto the hole

on remote control marked with an

Fig. 2-f.

The adjustment mode display will appear as shown Fig. 2-2 and Fig. 2-3.

### NOTE

Use the 18 keys on the remote control to select the options shown in Fig. 2-2 and Fig. 2-3. Press the 8 key to end the adjustments.

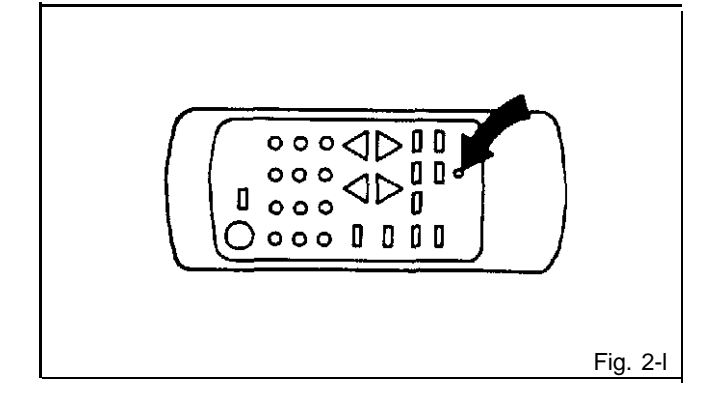

Cohnect the hole Cohnect thput and outβut terrifinals of the sweepmarker generator to the circuit as shown in Fig. **2-4-a**, it.

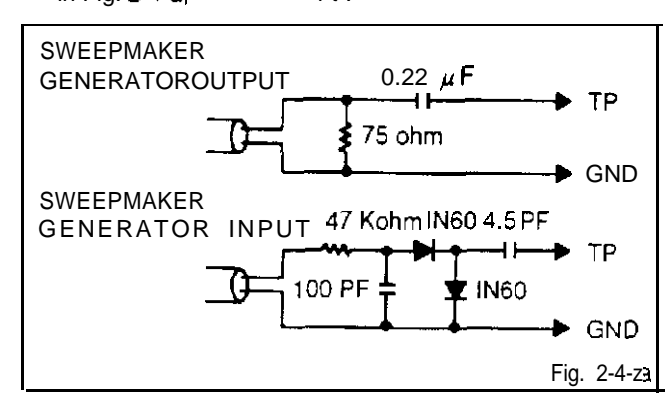

- 1. Connect output terminal of the sweepmarker generator to **TP201**.
- 2. Connect input terminal of the sweepmarker generator to TP204.
- 3. Connect a 10K ohm variable resistor to IF AGC terminal (TP210),12V line and ground. then adjust to make the waveform of the oscilloscope readable

Fig. 2-3

# **ELECTRICAL ADJUSTMENTS**

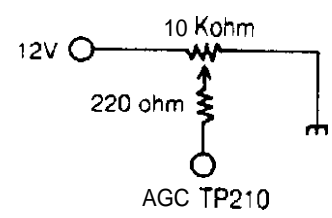

- 4. Activate the adjustment mode display (Fig. 2-3) and press the 2 key.
- 5. Adjust VOL. UP/DOWN key on the remote control until the waveform maker (45.75MHz) becomes as shown in Fig. 2-4-b.

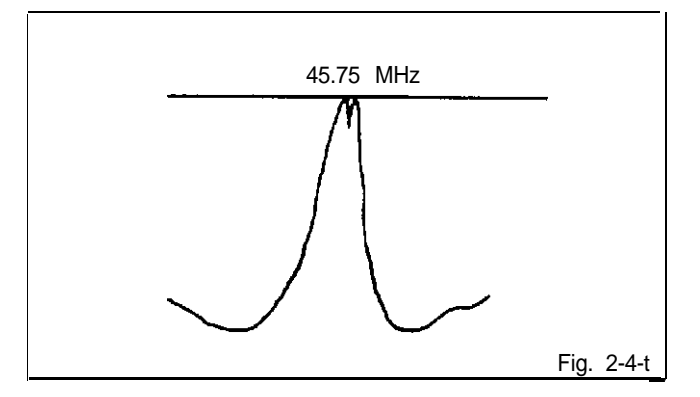

- 6. Disconnect output terminal of the sweepmarker generator from **TP201**, then connect it to TP al the tuner pack.
- Disconnect the 10K ohm and the 2.7K ohm variable resistors.
- 6. Disconnect input and output terminals of the sweepmarker generator.
- Connect the AFT adjustment oscillator (45.75MHz) to TP of the tuner pack.
- 1 0.Connect the digital voltmeter to TP206.
- 1 1.Activate the adjustment mode display (Fig. 2-3) and press the 3 key.
- 12.Adjust VOL. UP/DOWN key on the remote control to find the point where the voltage of **TP206** changes dramatically, and adjust to 4.5VDC at that point.

### 2-2: BRIGHT, AGC, TINT AND COLOR

### 2-2-A: BRIGHT

- 1. Receive the monochrome pattern.
- 2. Activate the adjustment mode display(Fig.2-3) and press the 7 key.
- Press the VOL. UP/DOWN key on the remote control until the boundary between 0% and 10% white starts to become visible.

### 2-2-B: AGC

### NOTE

Adjust after performing adjustments in section 2-1.

- In case of weak electric field.
- 1. Tune to a noisy channel.
- 2. Activate the adjustment mode display and press the 4 key.
- 3. Press the VOL. UP/DOWN key on the remote control until noise is at minimum.
- 4. Change the channel. confirm that the other channels are normal.

In case of strong electric field.

(Radio frequency interference **can cause** diagonal streaks to appear.)

- 1. Activate the adjustment mode display and press the 4 key.
- Press the VOL. UP/DOWN key on the remote control until diagonal streaks are at minimum.
- If there is still a problem after pressing the VOL. UP/DOWN key on the remote control. install an attenuator to the antennation terminals. then repeat step 1.
- 4. Confirm that noise does not appear.
- 5. Change the channel. confirm that the other channels are normal.

### 2-2-C: TINT

- 1. Receive the color bar pattern.
- Connect the oscilloscope to TP023.
- 3. Activate the adjustment mode display (Fig. 2-3) and press the 6 key.
- Press the VOL. UP/DOWN key on the remote control until the waveform becomes as shown in Fig. 2-5.

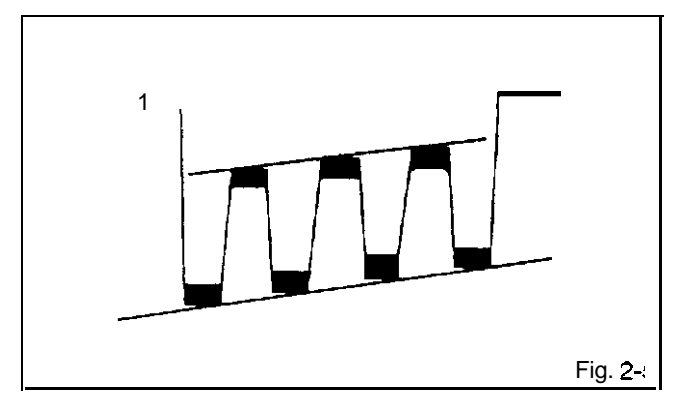

### 2-2-D: COLOR

- 1. Receive the color bar pattern.
- 2. Connect the oscilloscope to TP022
- 3. Activate the adjustment mode (Fig. 2-3) display and press the 5 key.
- Adjust the VOLTS RANGE VARIABLE knob of the oscilloscope until the range between white 0% and 1CO% is set to 5 scales on the screen of the oscilloscope.
- Press the VOL. UP/DOWN key an the remote control until the red color level is adjusted to 4.75scales(95%) for the white level. (Refer to Fig. 2-6)

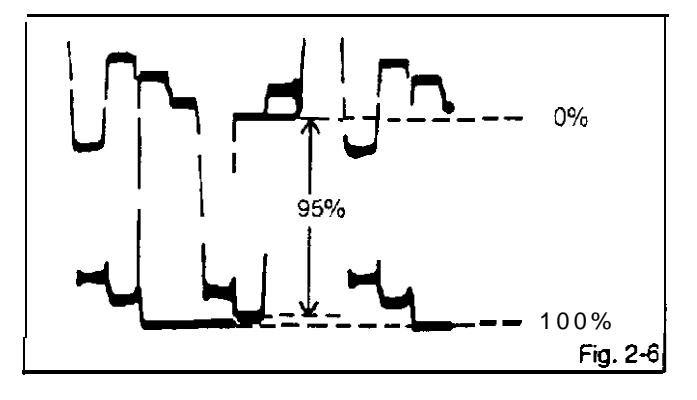

# ELECTRICAL ADJUSTMENTS

### 2-3: CUT OFF

- 1. Receive the color bar pattern.
- 2. Using the remote control. set brightness and contrast to minimum position.
- 3. Connect the oscilloscope to TP024.
- 4. Adjust the screen volume until voltage is 150VDC. (Refer to Fig. 2-7)

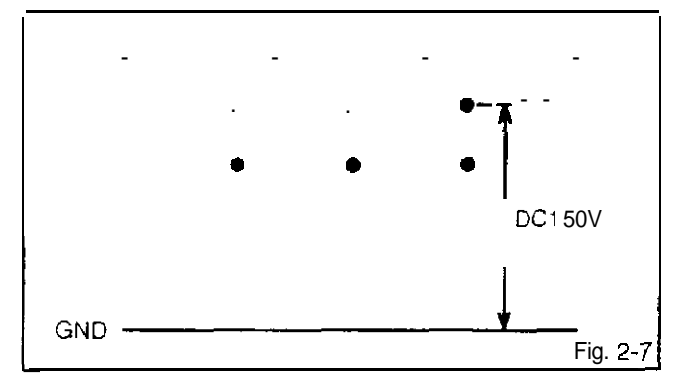

### 2-4: FOCUS

- 1. Receive the broadcasting signal.
- 2. Adjust the focus control until picture is distinct

### 2-5: VERTICAL SIZE

- 1. Receive the crosshatch pattern from the color bar generator.
- 2. Activate the adjustment mode display (Fig. 2-2) and press the 2 key.
- Press the VOL. UP/DOWN key on the remote control until the horizontal overscan is equal to the vertical overscan.

### 2-6: VERTICAL POSITION

- 1. Receive the color bar pattern.
- 2. Using the remote control, set brightness and contrast to maximum position.
- 3. Adjust the value of R429 and R430 until horizontal line of the color bar comes to approximate center of the CRT.

NOTE

R429 and R430 are fixed resistors. Use a variable resistor to determine the optimal value and insert that value resistor.

Lessen the value of R430 Picture will move about 5mm UP. Lessen the value of R429 Picture will move about 5mm DOWN.

### 2-7: HORIZONTAL POSITION

- 1. Receive the color bar pattern.
- 2. Adjust the value of R443 and **C460** until the color width of both screen edges are equal.
- 3. Receive the broadcasting signal, then confirm picture is normal.

NOTE

R443 and **C460** are fixed components. Use a variable resistor or capacitor to determine the optimal value and insert that value component.

Lessen the value of R443 Picture will move right. Lessen the value of C460 Picture Will move left.

### 3. PURITY AND CONVERGENCE ADJUSTMENT

### NOTE

- 1. Turn the unit on and let it warm up for at least 30 minutes before performing the following adjustments.
- 2. Place the CRT surface lacing east or west to reduce the terrestrial magnetism.
- 3. Turn ON the unit and demagnetize with a Degauss Coil.

### 3-I: STATIC CONVERGENCE (ROUGH ADJUSTMENT)

- Tighten the screw for the magnet. Refer to the adjusted CRT for the position. (Refer to Fig. 3-1) If the deflection yoke and magnet are in one body, untighten the screw for the body.
- Receive the green raster pattern from color bar generator.
- 3. Slide the deflection yoke until it touches the funnel side of the CRT.
- 4. Adjust center of screen to green. with red and blue on the sides, using the pair of purity magnets.
- 5. Switch the color bar generator from the green raster pattern to the crosshatch pattern.
- Combine red and blue of the 3 color crosshatch pattern on the center of the screen by adjusting the pair of 4 pole magnets.
- Combine red/blue (magenta) and green by adjusting the pair of 6 pole magnets.
- 6. Adjust the crosshatch pattern to change to white by repeating steps 6 and 7.

### 3-2: PURITY

### NOTE

Adjust after performing adjustments in section 3-1.

- Receive the green raster pattern from color bar generatar.
- Adjust the pair of purity magnets to center the color on the screen.
   Adjust the pair of purity magnets so the color at ends are equally wide.
- 3. Move the deflection yoke backward (To neck side) slowly. and stop it at the position when the whole screen IS green.
- 4. Confirm red and blue colors.
- 5. Adjust the slant of the deflection yoke while watching the screen. then tighten the fixing screw.

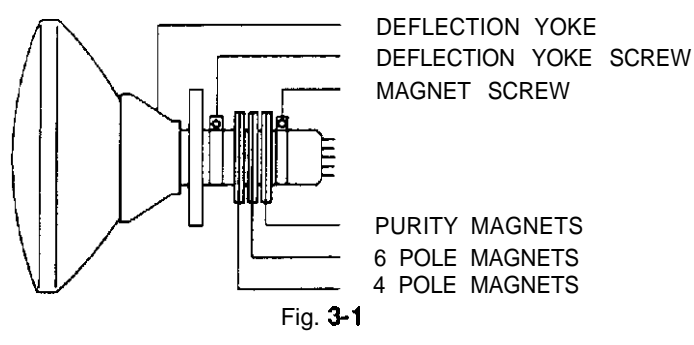

### 3-3: STATIC CONVERGENCE

### NOTE

- 1. Receive the crosshatch pattern from color bar generator.
- Combine red and blue of the 3 color crosshatch pattern on the center of the screen by adjusting the pair of 4 pole magnets.
- 3. Combine red/blue (magenta) and green by adjusting the pair of 6 pole magnets.

### 3-4: DYNAMIC CONVERGENCE

### NOTE

Adjust after performing adjustments in section 3-3.

- Adjust the differences around the screen by moving the deflection yoke upward/downward and right/left. (Refer to Fig. 3-2-a)
- Insert three wedges between the deflection yoke and CRT funnel to fix the deflection yoke. (Refer to Fig. 3-2-b)

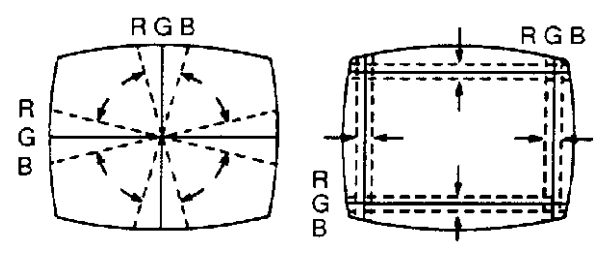

UPWARD/DOWNWARD SLANT

Fig. 3-2-a

**RIGHT/LEFT SLANT** 

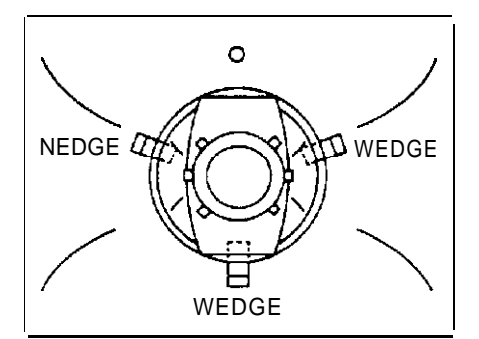

WEDGE POSITION Fig. 3-2-b

ſ

1

•

# MAJOR COMPONENTS LOCATION GUIDE

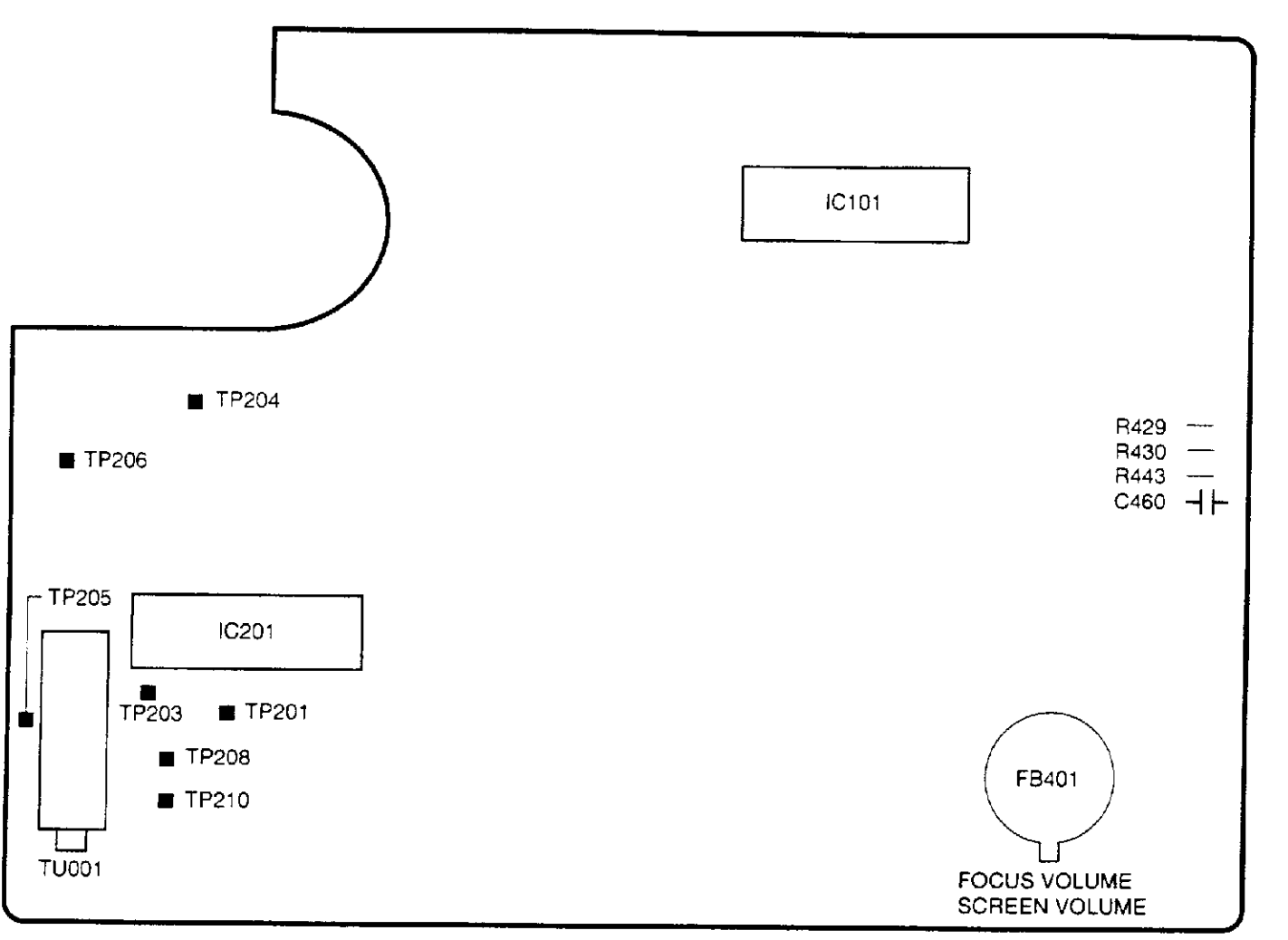

MAIN

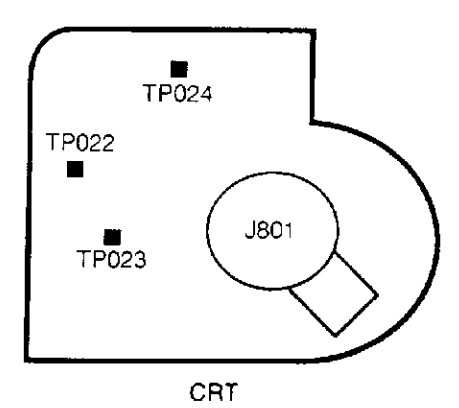

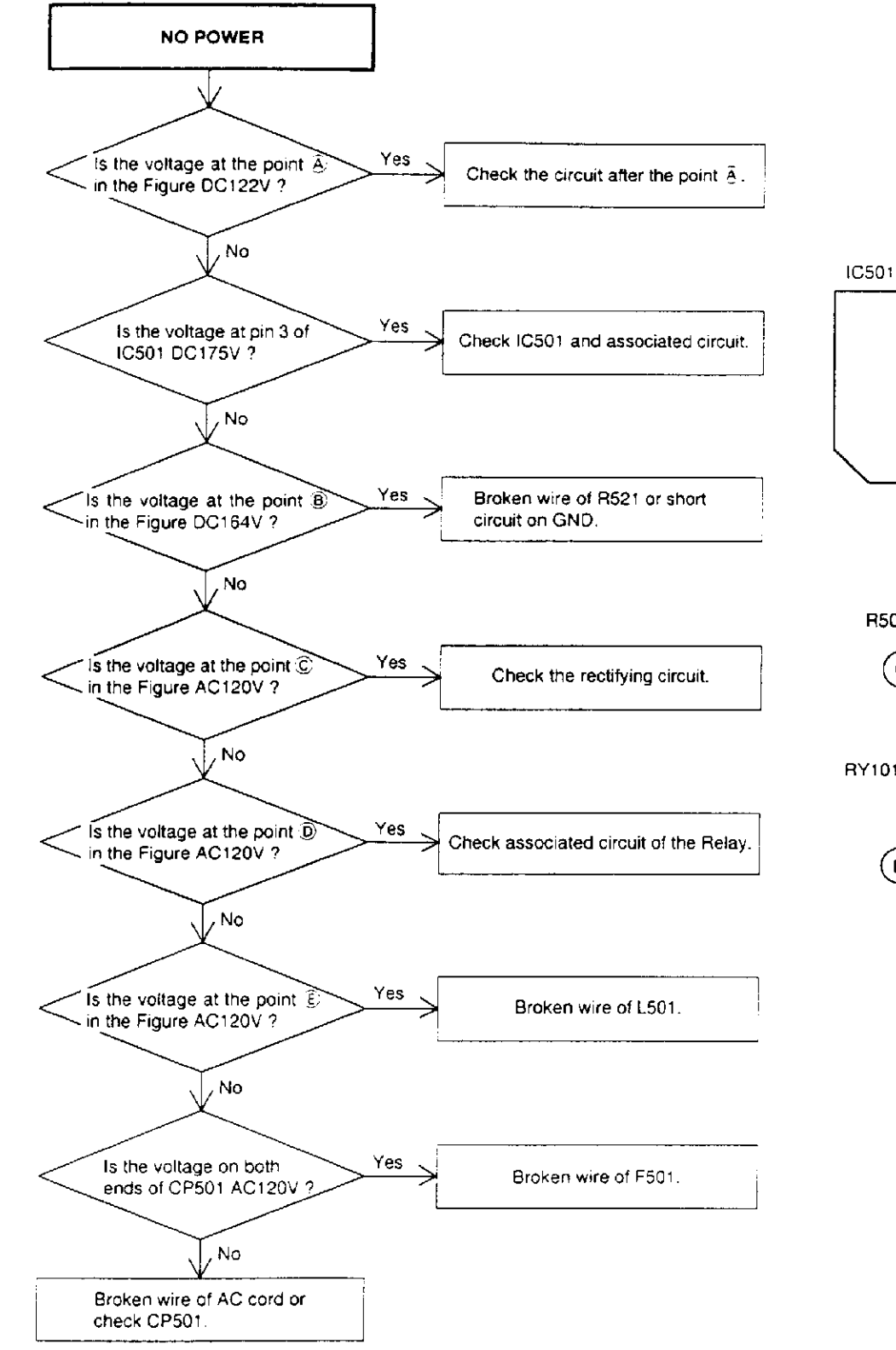

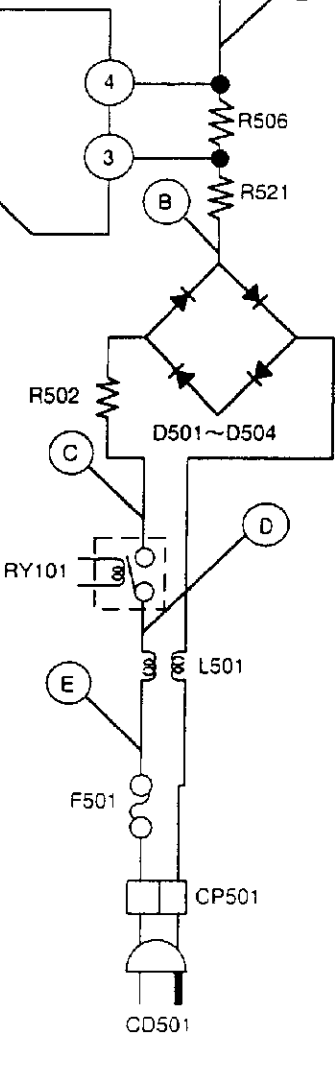

А

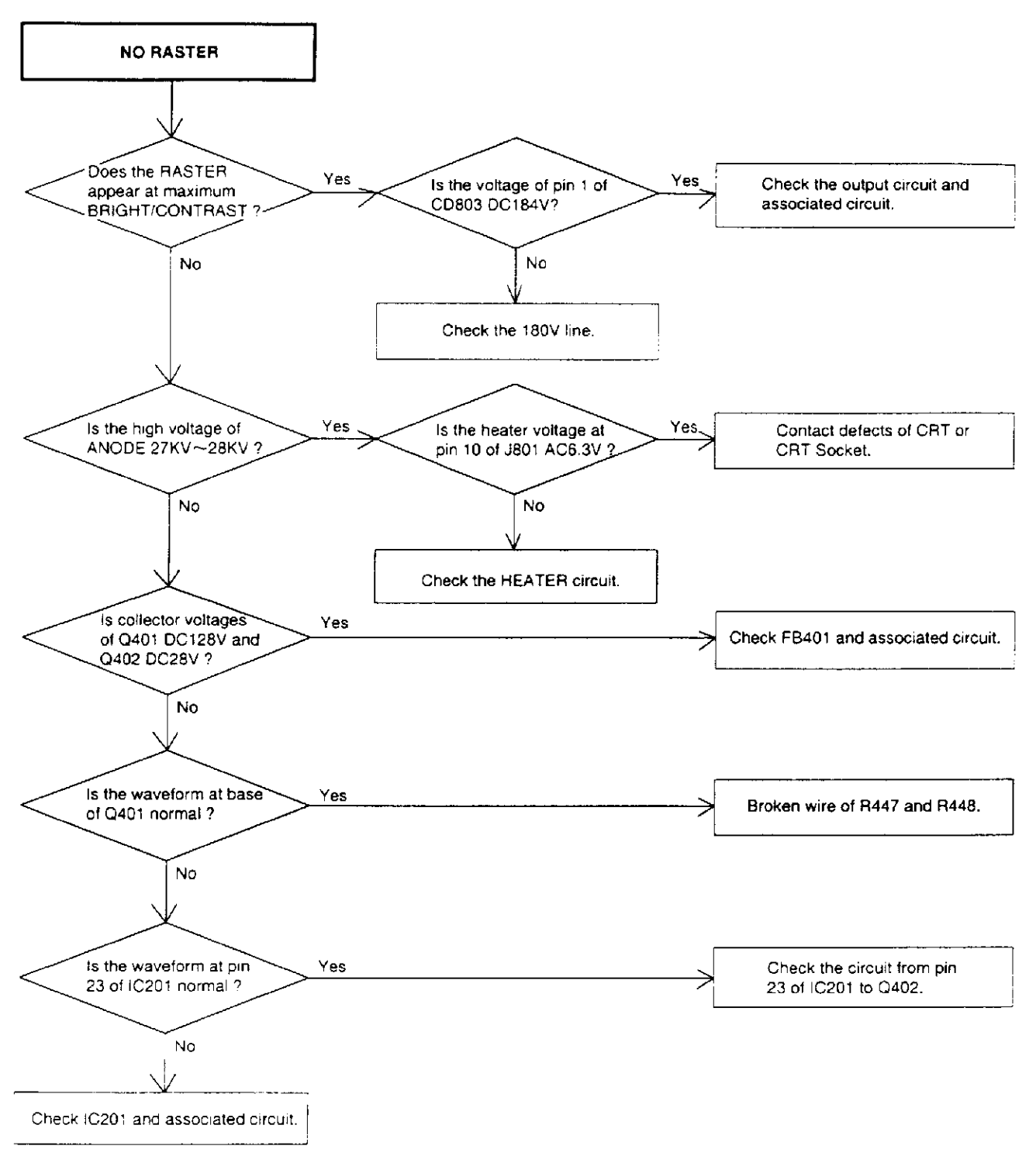

12

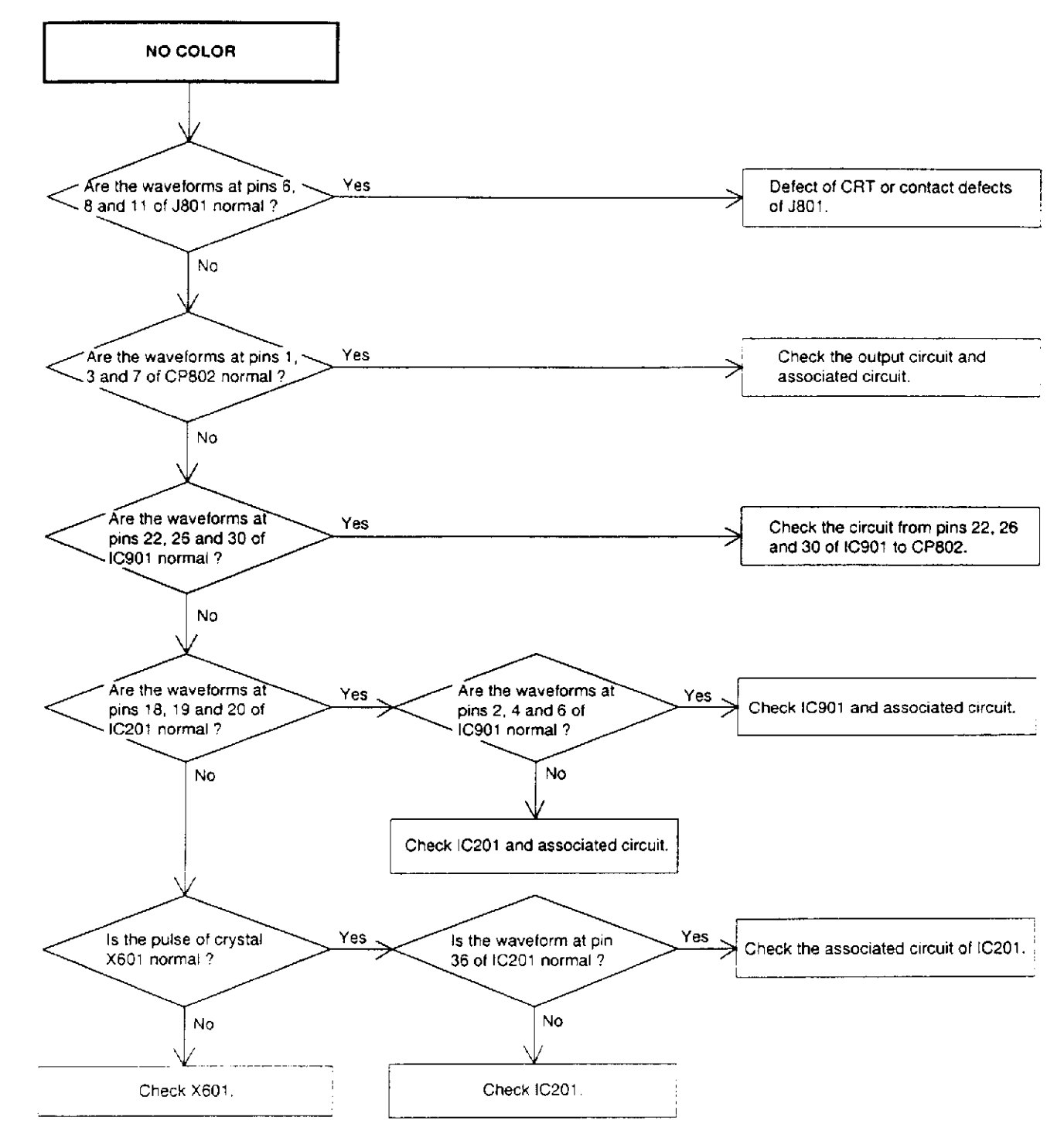

. . C. Saraharana and a state of the second

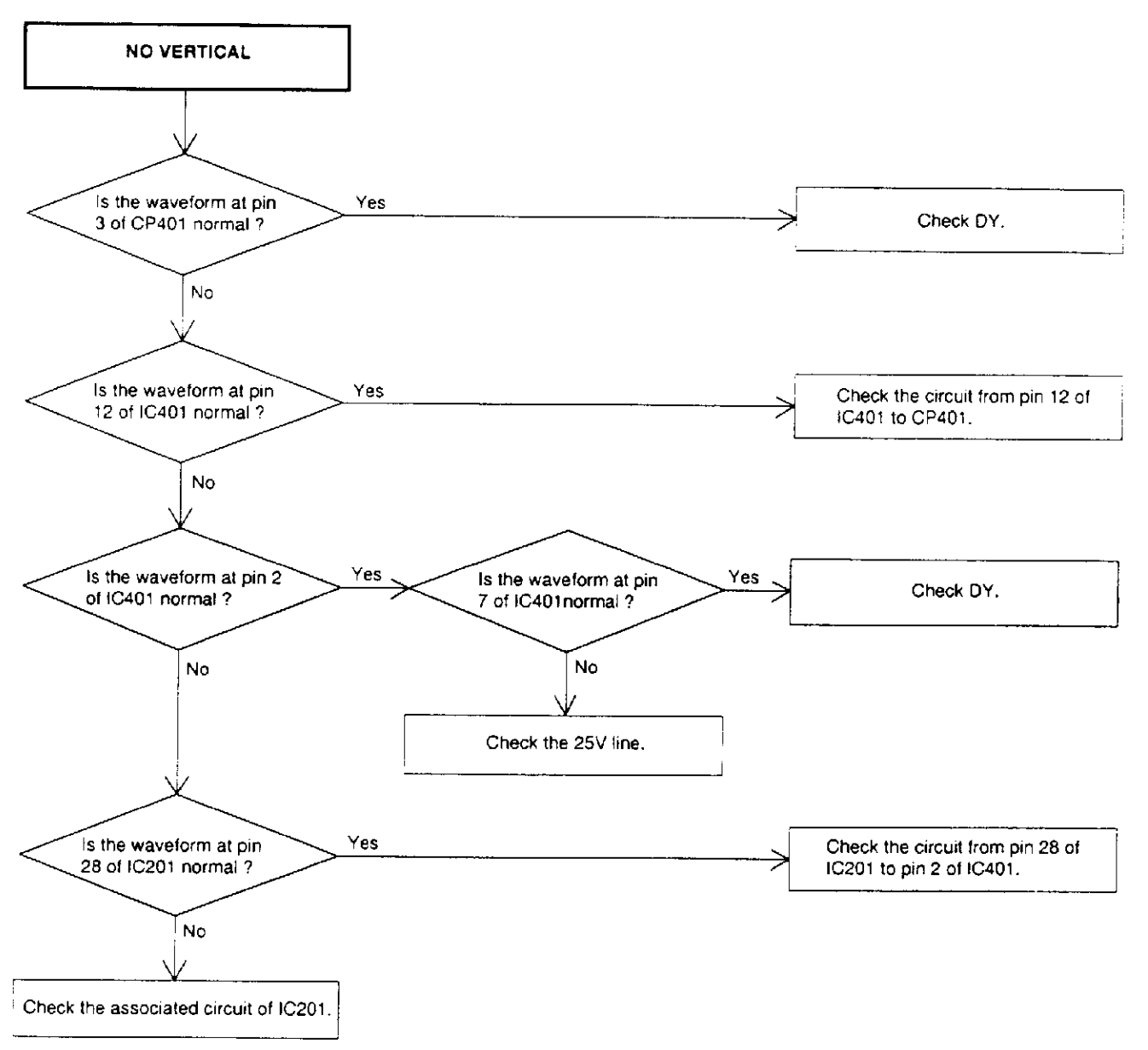

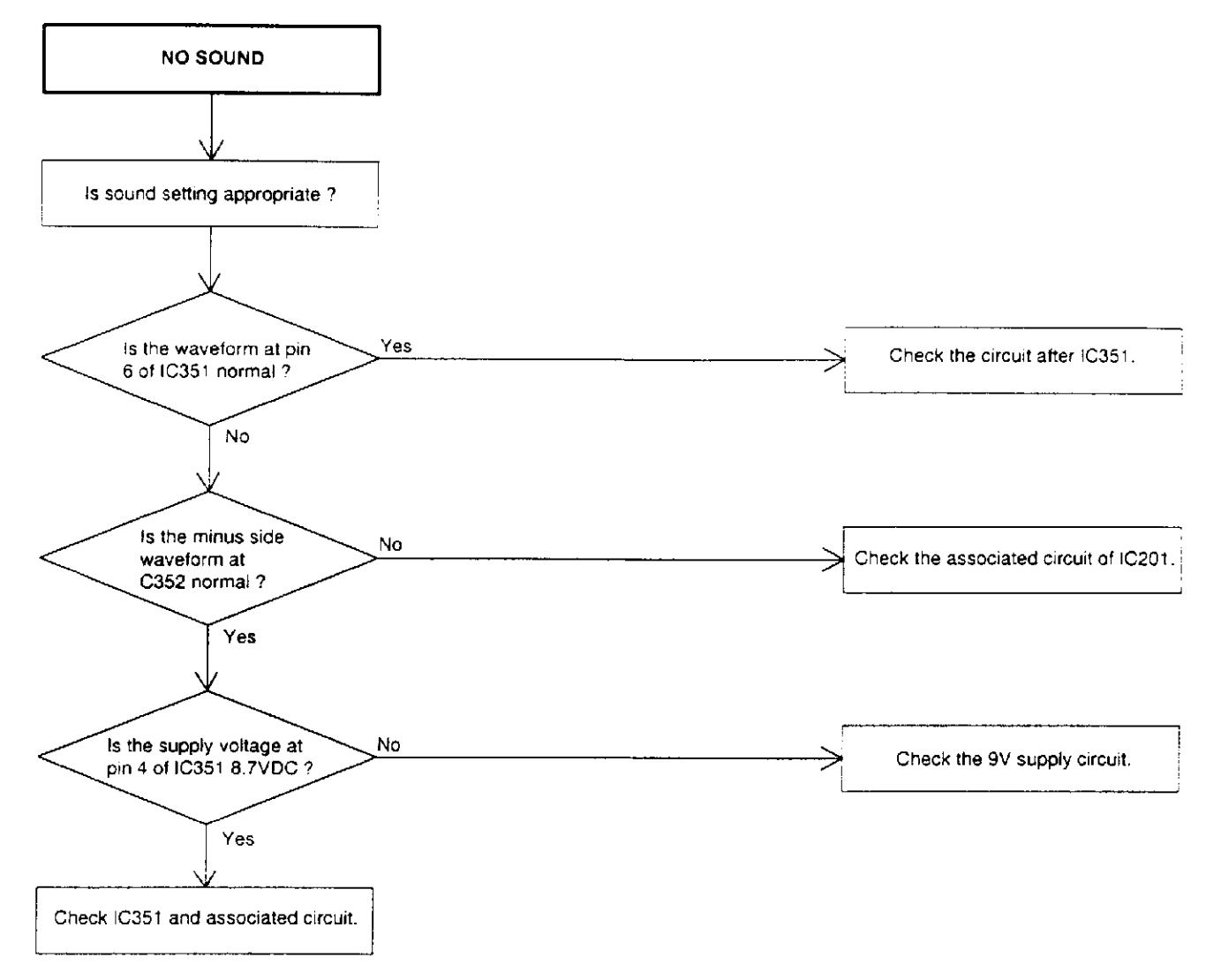

÷.

. . .

and a state of the state of the

.

¢.

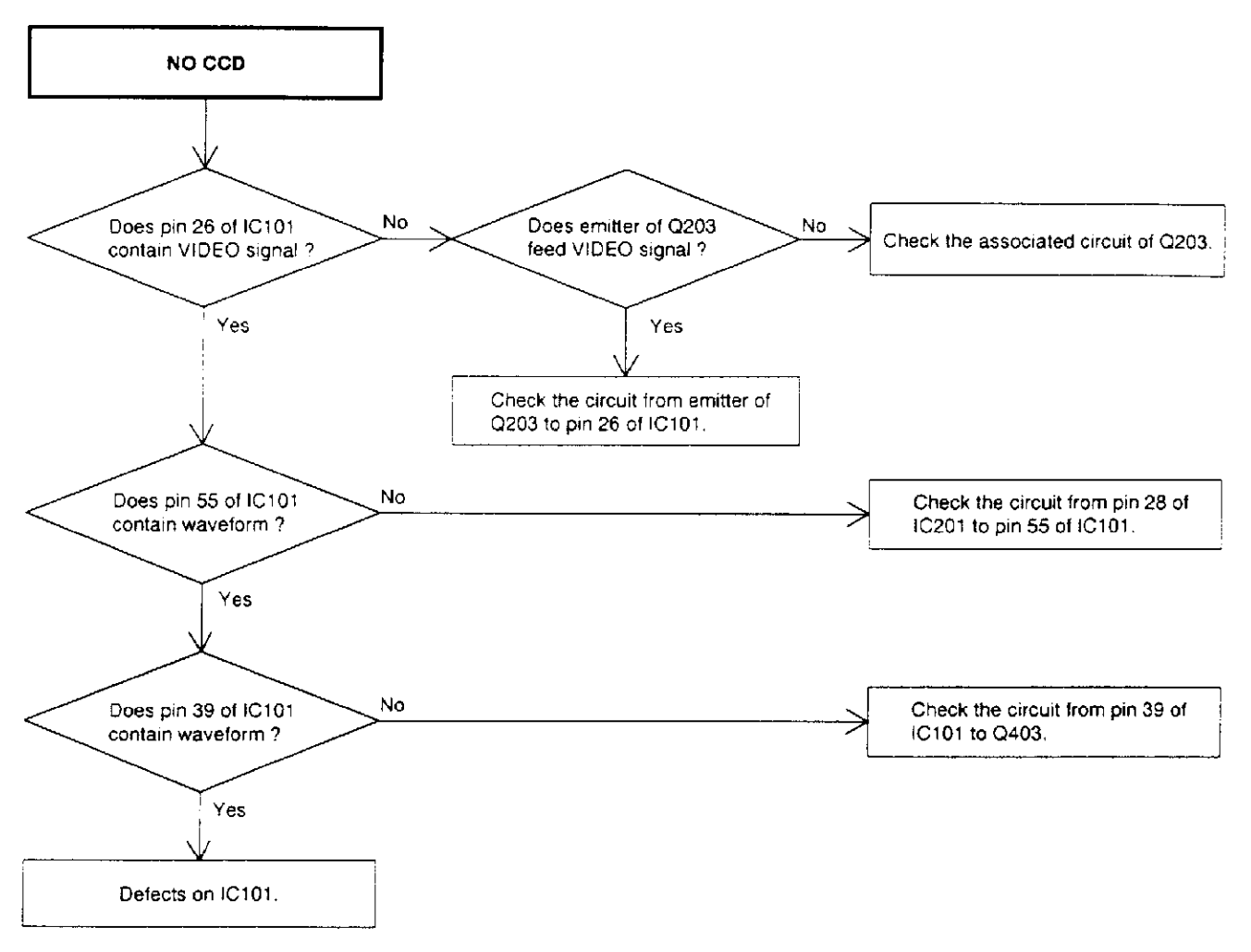

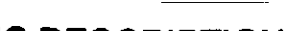

----

# **IC DESCRIPTION**

| Pin No. | Pin Name | ١vo | Description                                 |  |  |  |
|---------|----------|-----|---------------------------------------------|--|--|--|
| 1       | RMIN     | 0   | Input the remote control signal.            |  |  |  |
| 2       | ADINO    |     |                                             |  |  |  |
| 3       | ADIN1    | —   | Input the key.                              |  |  |  |
| 4       | P50      | 1   | Output the power signal.                    |  |  |  |
| 5       | ADIN3    | —   | Input voltage of Sub Bright adjustment.     |  |  |  |
| 6       | ADIN4    |     | Sub brightness standard voltage input.      |  |  |  |
| 7       | ADIN5    | _   | input the AFT signal.                       |  |  |  |
| 8       | P54      | 1   | Input voltage of VCO adjustment.            |  |  |  |
| 9       | P55      | —   | Lights up the ON TIMER LED.                 |  |  |  |
| 10      | ADIN8    | I   | Input the key.                              |  |  |  |
| 11      | ADIN9    | -   | Input voltage of CUT OFF adjustment.        |  |  |  |
| 12      | СМ       |     | Ground                                      |  |  |  |
| 13      | SYNC     | -   | CUTOFF standard voltage input.              |  |  |  |
| 14      | PWM1     | 0   | Output the PWM at AFT adjustment.           |  |  |  |
| 15      | PWM2     | 1   | Output the PWM at VCO adjustment.           |  |  |  |
| 16      | PWM3     | 0   | Output the PWM at Vertical Size adjustment. |  |  |  |
| 17      | PWM4     | 1   |                                             |  |  |  |
| 18      | PWM5     | 0   |                                             |  |  |  |
| 19      | PWM6     | 1   | Output the picture control.                 |  |  |  |
| 20      | PWM7     | 1   |                                             |  |  |  |
| 21      | PWM8     | 1   |                                             |  |  |  |
| 22      | AVDD     |     | 5V                                          |  |  |  |
| 23      | CREF     | —   | CCD monitor.                                |  |  |  |
| 24      | VPH      | _   |                                             |  |  |  |
| 25      | VCP      | -   |                                             |  |  |  |
| 26      | CVBS     |     | Video in.                                   |  |  |  |
| 27      | AVSS     | _   | Ground                                      |  |  |  |
| 28      | P47      | I   | Input comparator for TINT adjustment.       |  |  |  |
| 29      | P46      | 1   | Check the output voltage at X-inviter.      |  |  |  |
| 30      | P45      | -   |                                             |  |  |  |
| 31      | P44      | -   | Input the key matrixes.                     |  |  |  |
| 32      | P43      |     |                                             |  |  |  |

# **IC DESCRIPTION**

# OEC8059A

| Pin No | Pin Name | <i>v</i> o | Description                                                       |  |
|--------|----------|------------|-------------------------------------------------------------------|--|
| 33     | P42      |            |                                                                   |  |
| 34     | P41      |            | Input the key matrixes.                                           |  |
| 35     | P40      |            |                                                                   |  |
| 36     | P21      |            | Input comparator for AGC and COLOR.                               |  |
| 37     | P20      |            | NC                                                                |  |
| 38     | VSS      |            | Ground                                                            |  |
| 39     | HSYNC    | 0          | Input the horizontal synchronization signal.                      |  |
| 40     | P16      | 0          | Input the SD signal.                                              |  |
| 41     | VOB      |            | Output the color signal BL.                                       |  |
| 42     | VOW3     | 1          | Output the color signal blue.                                     |  |
| 43     | VOW2     | 1          | Output the color signal green.                                    |  |
| 44     | VOW1     | 1          | Output the color signal red.                                      |  |
| 45     | SPWM     | I          | Output the volume control.                                        |  |
| 46     | PWM      | I          | Output the AGC control.                                           |  |
| 47     | P66      | _          | Not used.                                                         |  |
| 48     | P65      | 1          | PAL/NTSC selection output.                                        |  |
| 49     | P64      | _          | Not used.                                                         |  |
| 50     | P63      |            | Not used.                                                         |  |
| 51     | P62      | -          | Video selection.                                                  |  |
| 52     | P61      | 1          | Output the Soft Start.                                            |  |
| 53     | P60      | I          | B.B selection output.                                             |  |
| 54     | RESET    | 0          | Input the reset signal.                                           |  |
| 55     | VSYNC    | 0          | Input the vertical synchronization signal.                        |  |
| 56     | P04      |            | Data input from E <sup>2</sup> PROM.                              |  |
| 57     | P03      | -          | Memory CS output.                                                 |  |
| 58     | P02      | -          | Serial data output.(TUNER)<br>Data output to E <sup>2</sup> PROM. |  |
| 59     | P01      | -          | Serial clock output.(TUNER)<br>Memory clock output.               |  |
| 60     | P00      | —          | Serial enable output.                                             |  |
| 61     | VDD      |            | 5V                                                                |  |
| 62     | OSC1     |            |                                                                   |  |
| 63     | OSC2     |            | Crystal synthesizer connection.                                   |  |
| 64     | VSS      |            | Ground                                                            |  |

# BLOCK DIAGRAM

Τ.

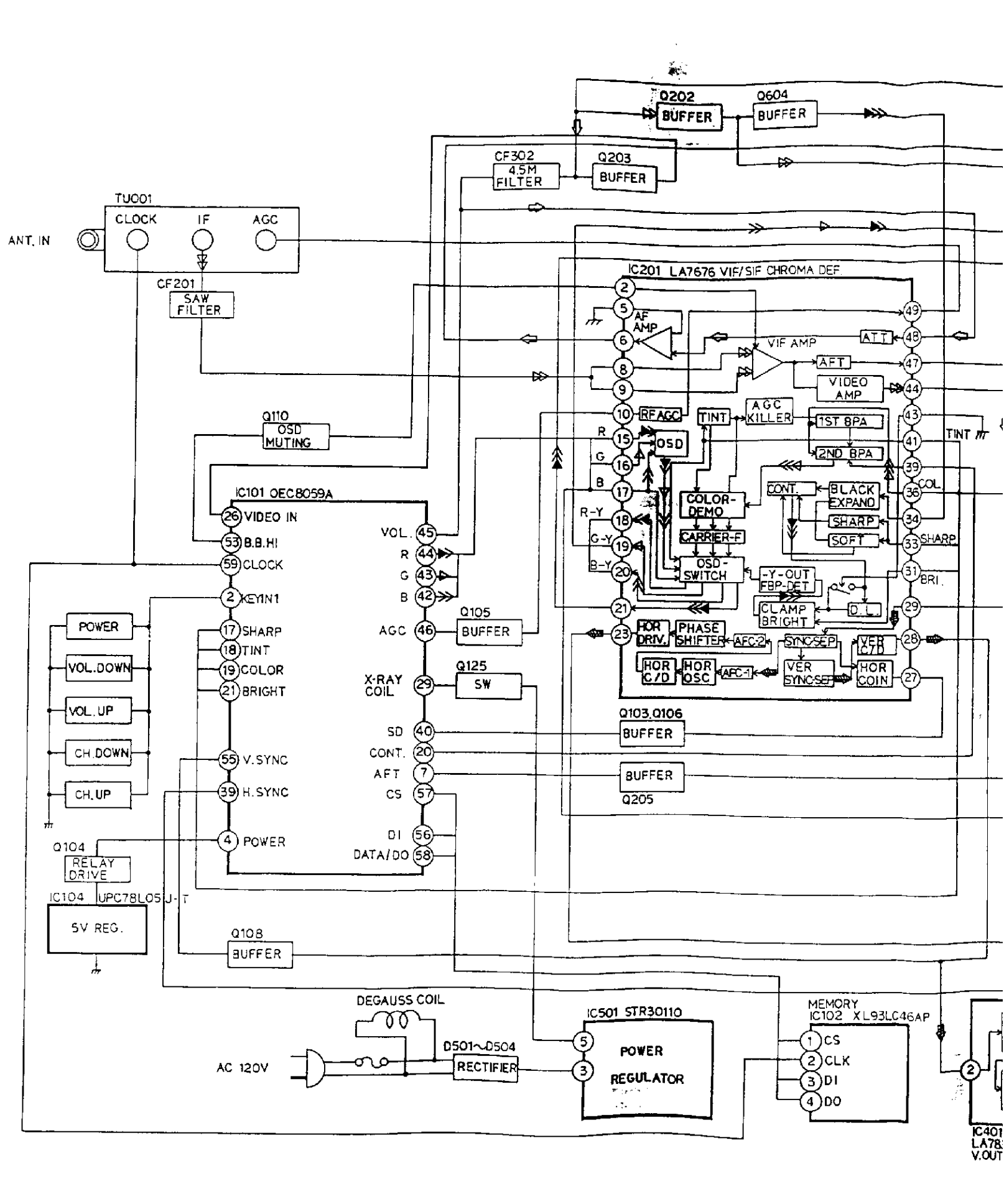

عويجة ومنعط الشقوقون

# LOCK DIAGRAM

and the second second second second second second second second second second second second second second second

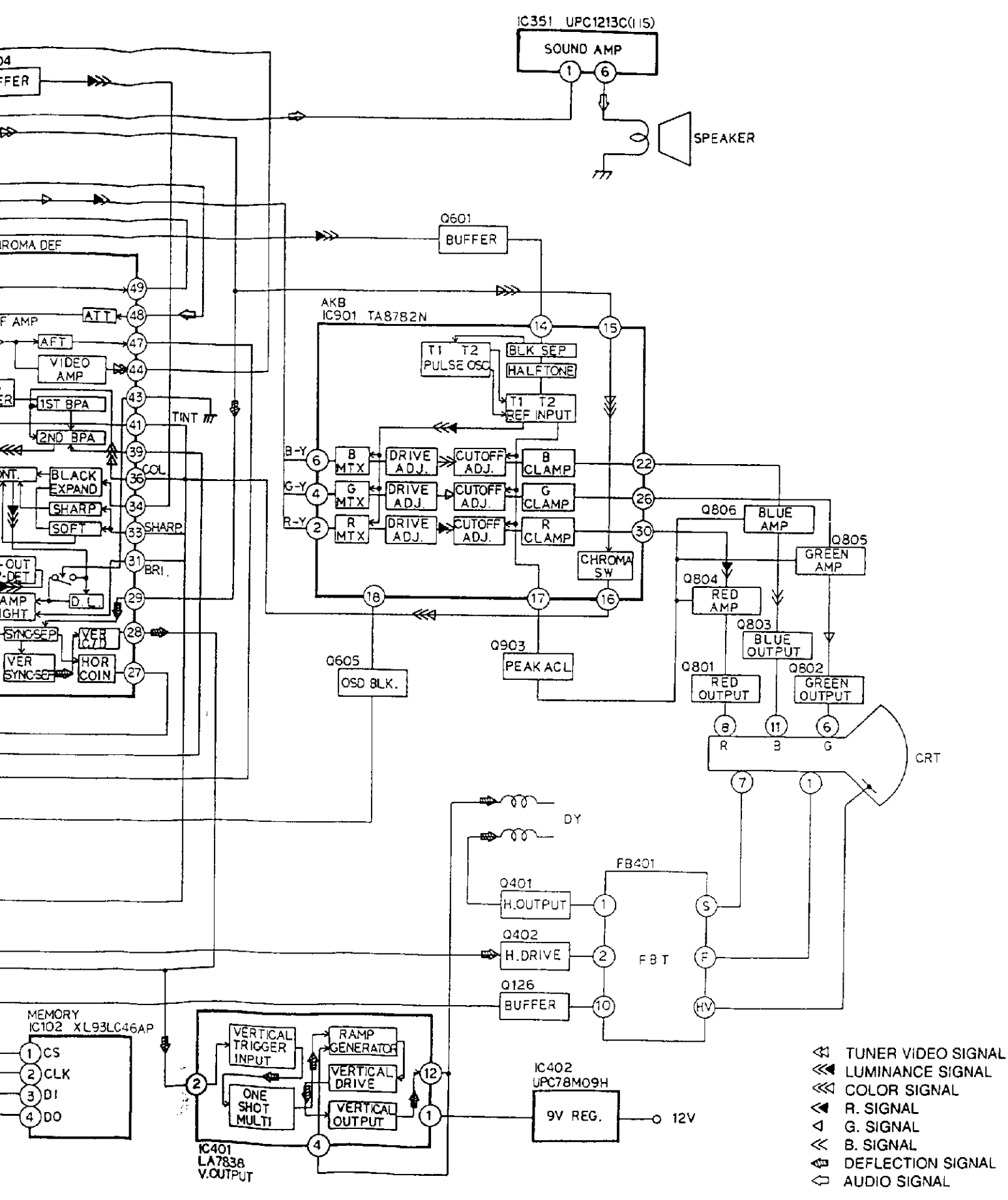

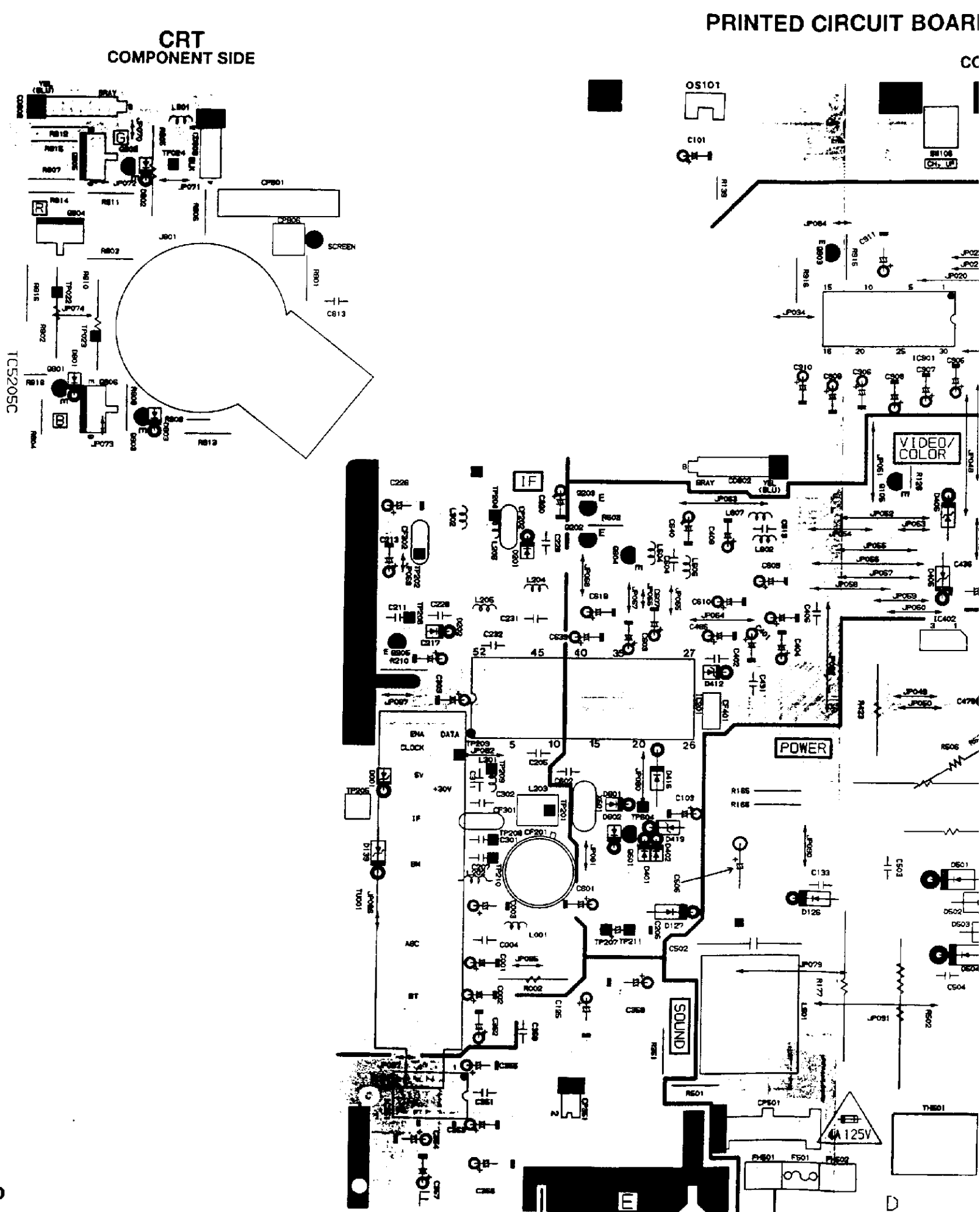

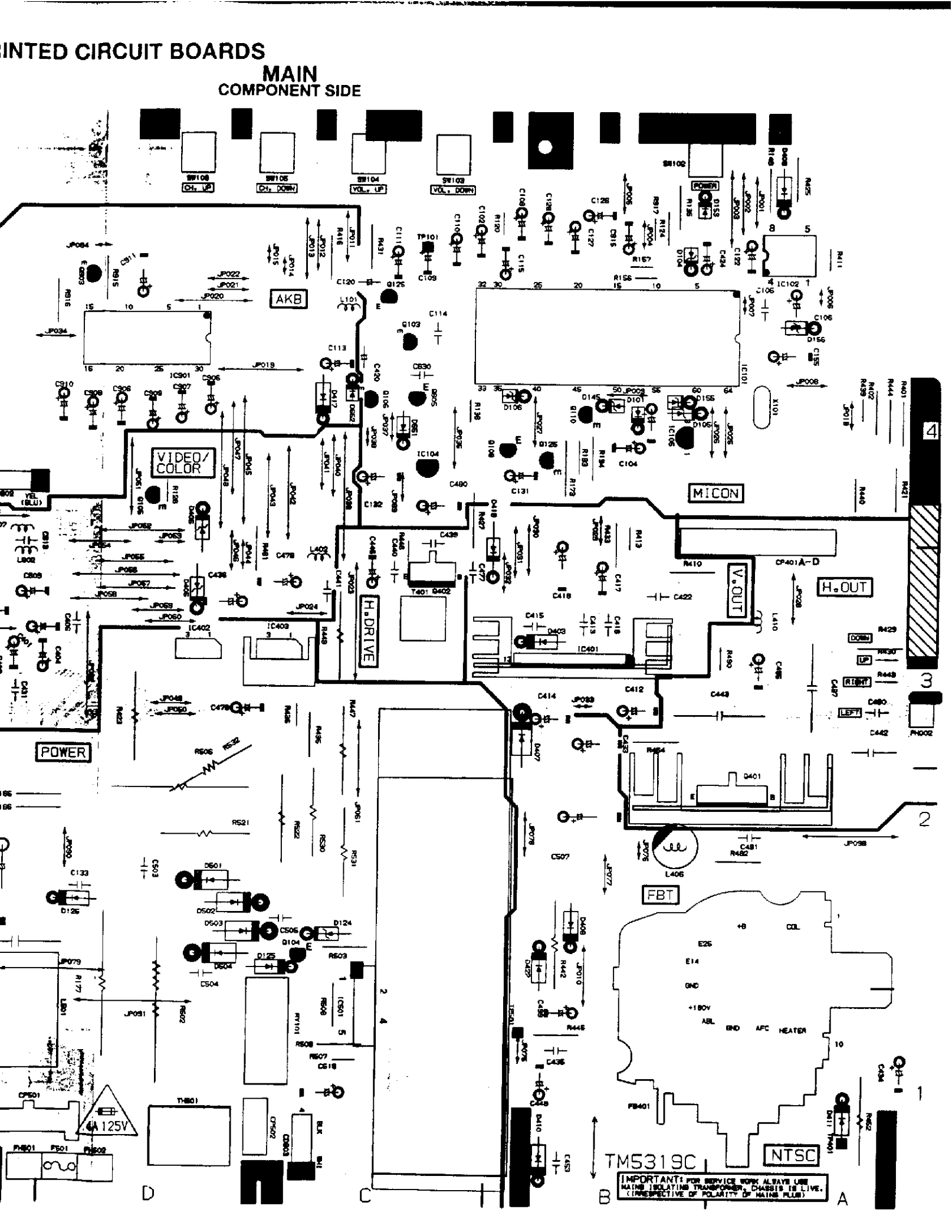

# **IF/MICON SCHEMATIC DIAGRAM**

(REMOCON PCB)

(MAIN PCB)

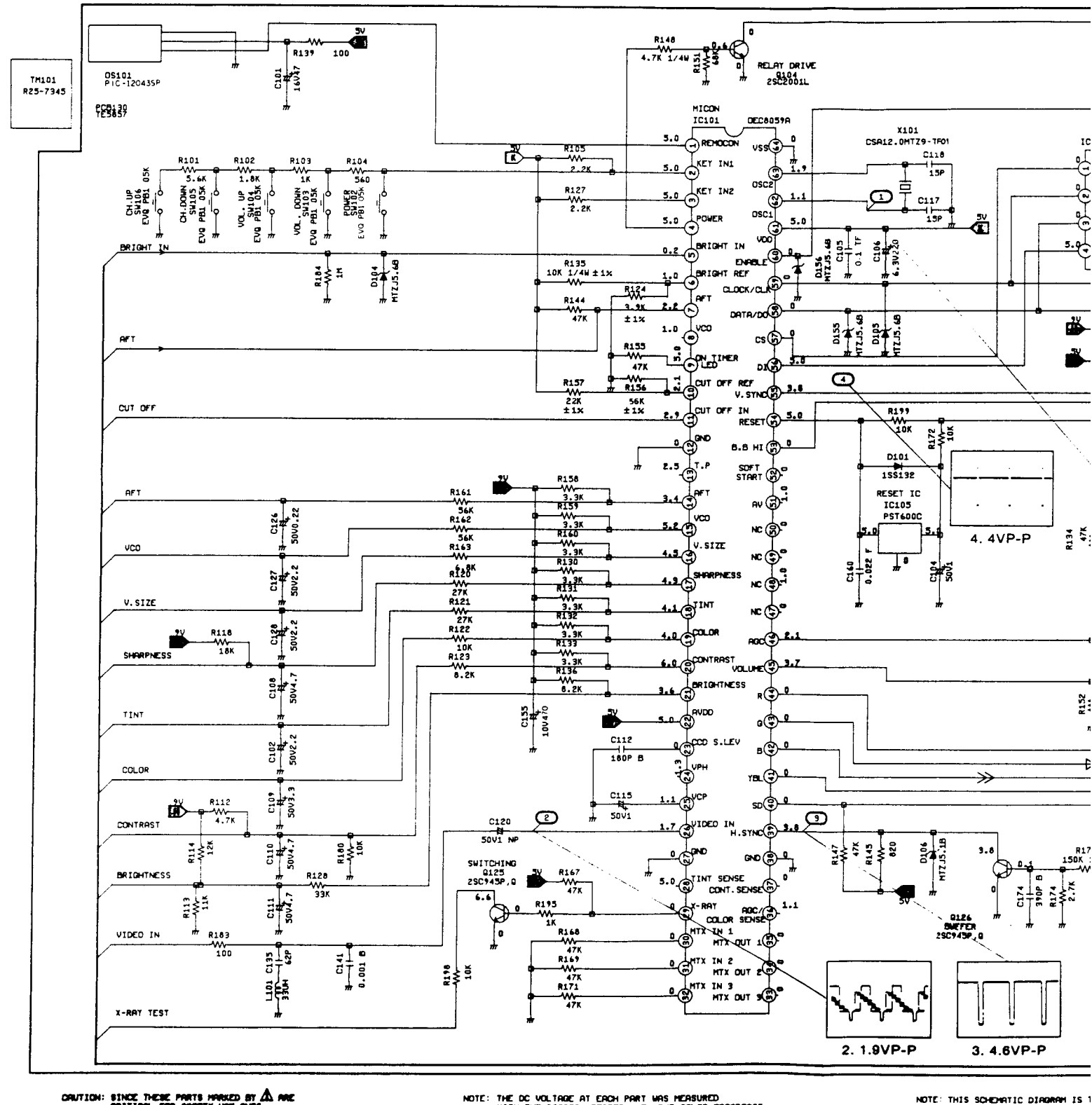

CRUTICH: SINCE THESE PARTS HARKED BY A ARE CRITICAL FOR SAFETY, WE ONES DESCRIBED IN PARTS LIST ONLY.

.

T

C

T

A

NOTE: THE DE VOLTAGE AT ERCH PART WAS MEASURED WITH THE DIGITAL TESTER WHEN THE COLOR BROADCAST WAS REDEIVED IN GOOD CONDITION AND PICTURE IS NORMAL.

T

D

NOTE: THIS SCHEMATIC DIAGRAM IS " OF PRINTING AND SUBJECT TO

E

♣

# MICON SCHEMATIC DIAGRAM

(MAIN PCB)

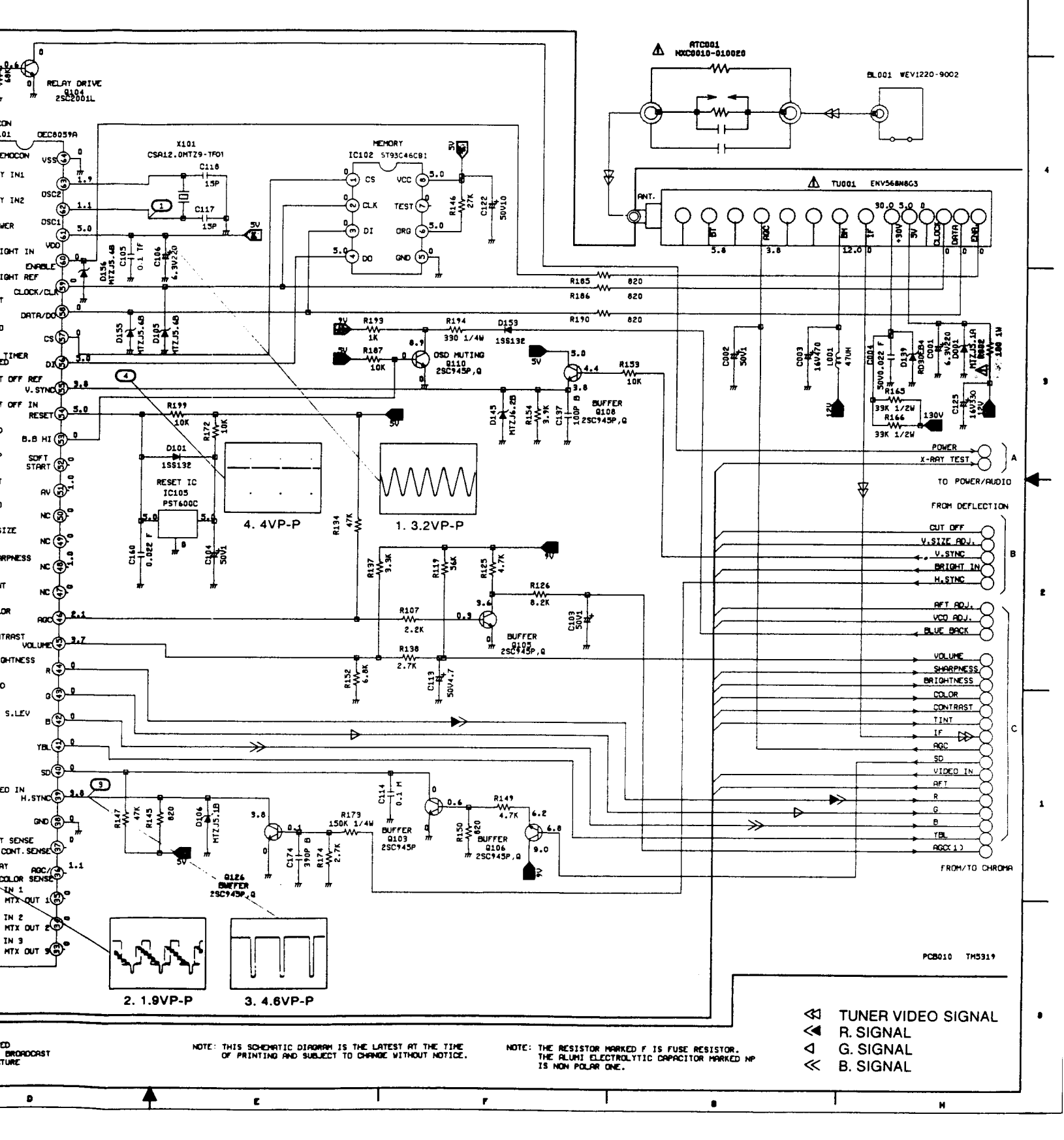

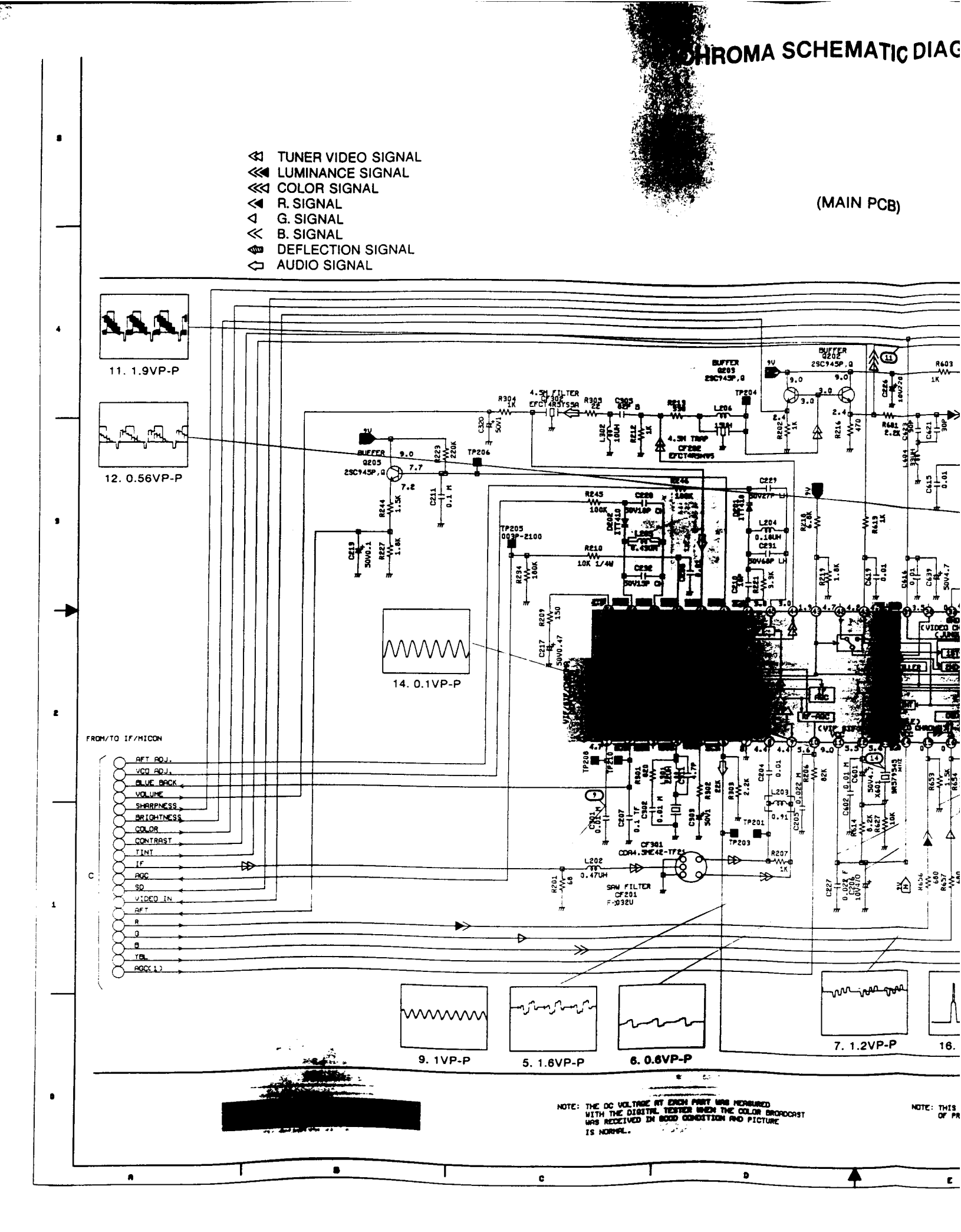

# CHROMA SCHEMATIC DIAGRAM

(MAIN PCB)

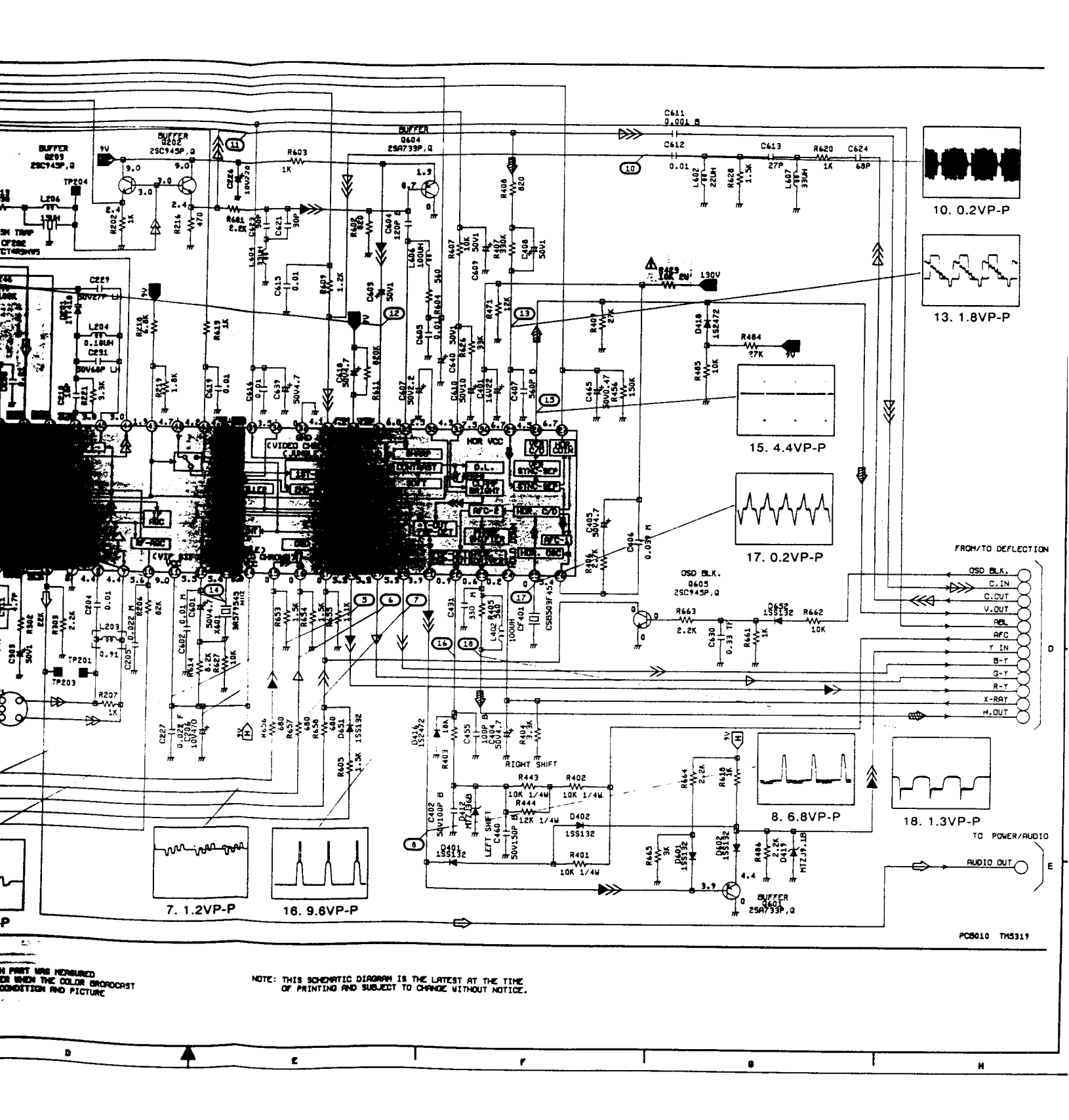

# **DEFLECTION SCHEMATIC DIAGR**

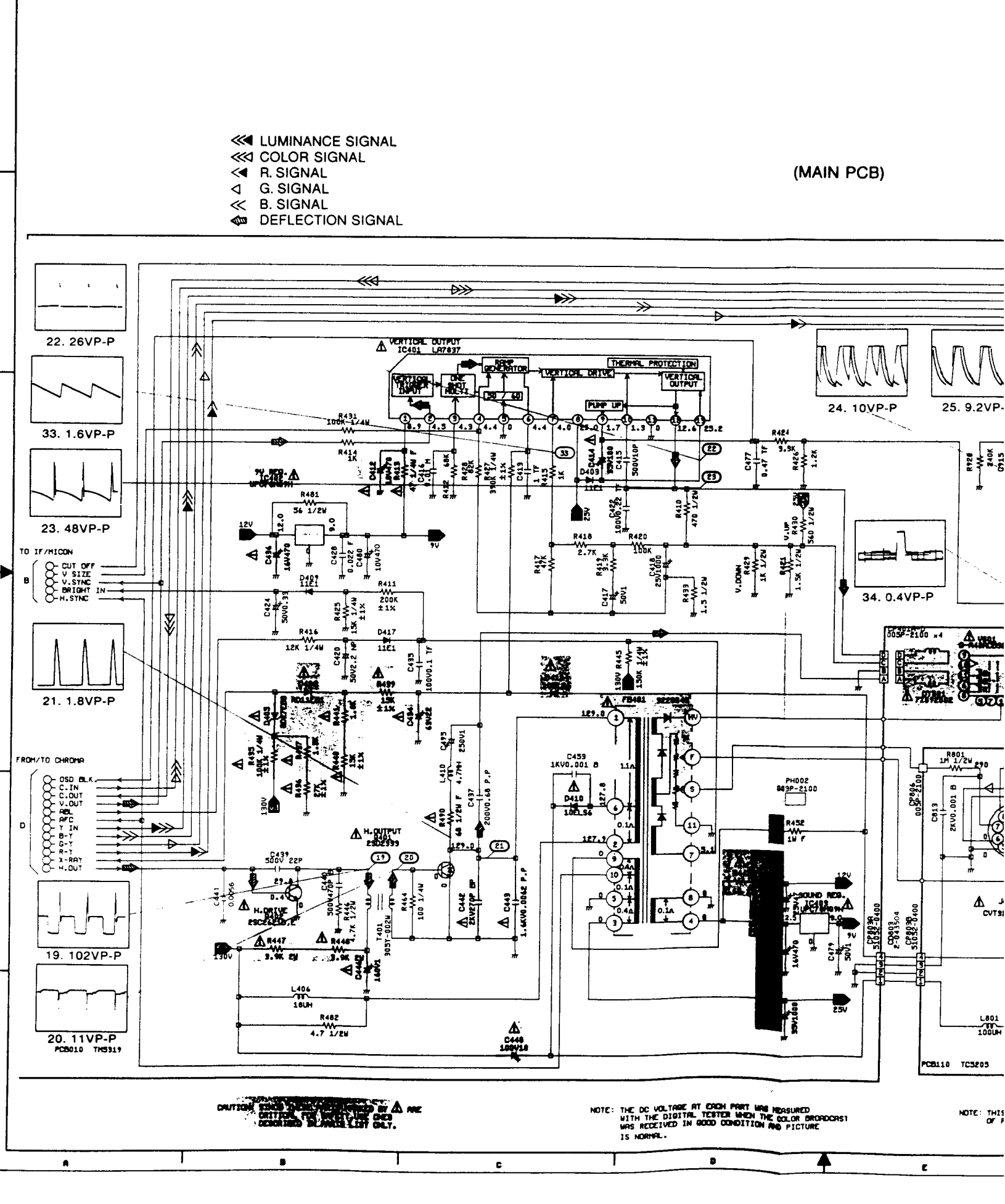

# LECTION SCHEMATIC DIAGRAM

(MAIN PCB)

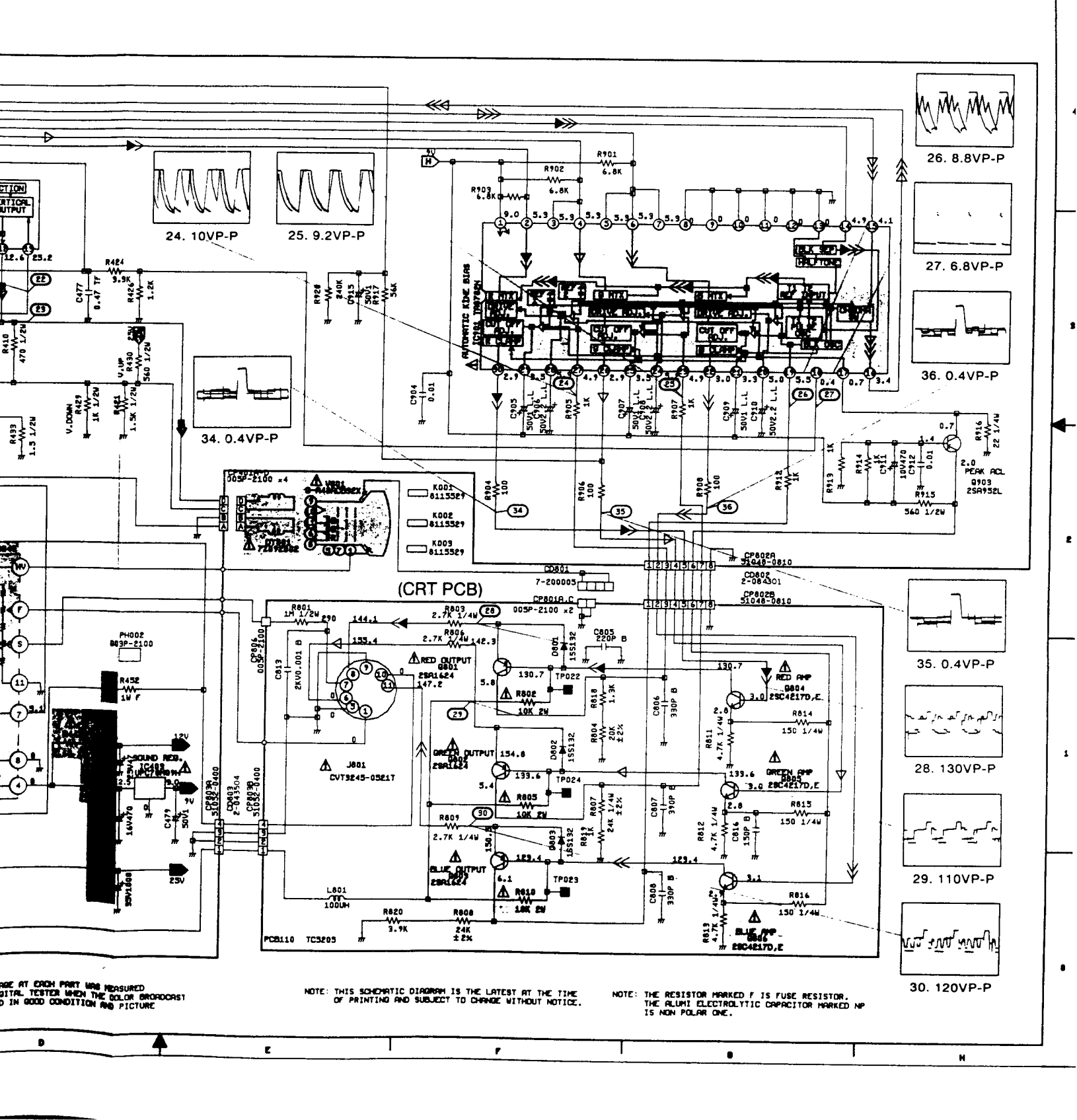

# POWER/AUDIO SCHEMTIC DIAGRAM

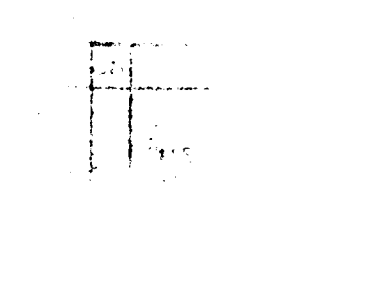

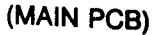

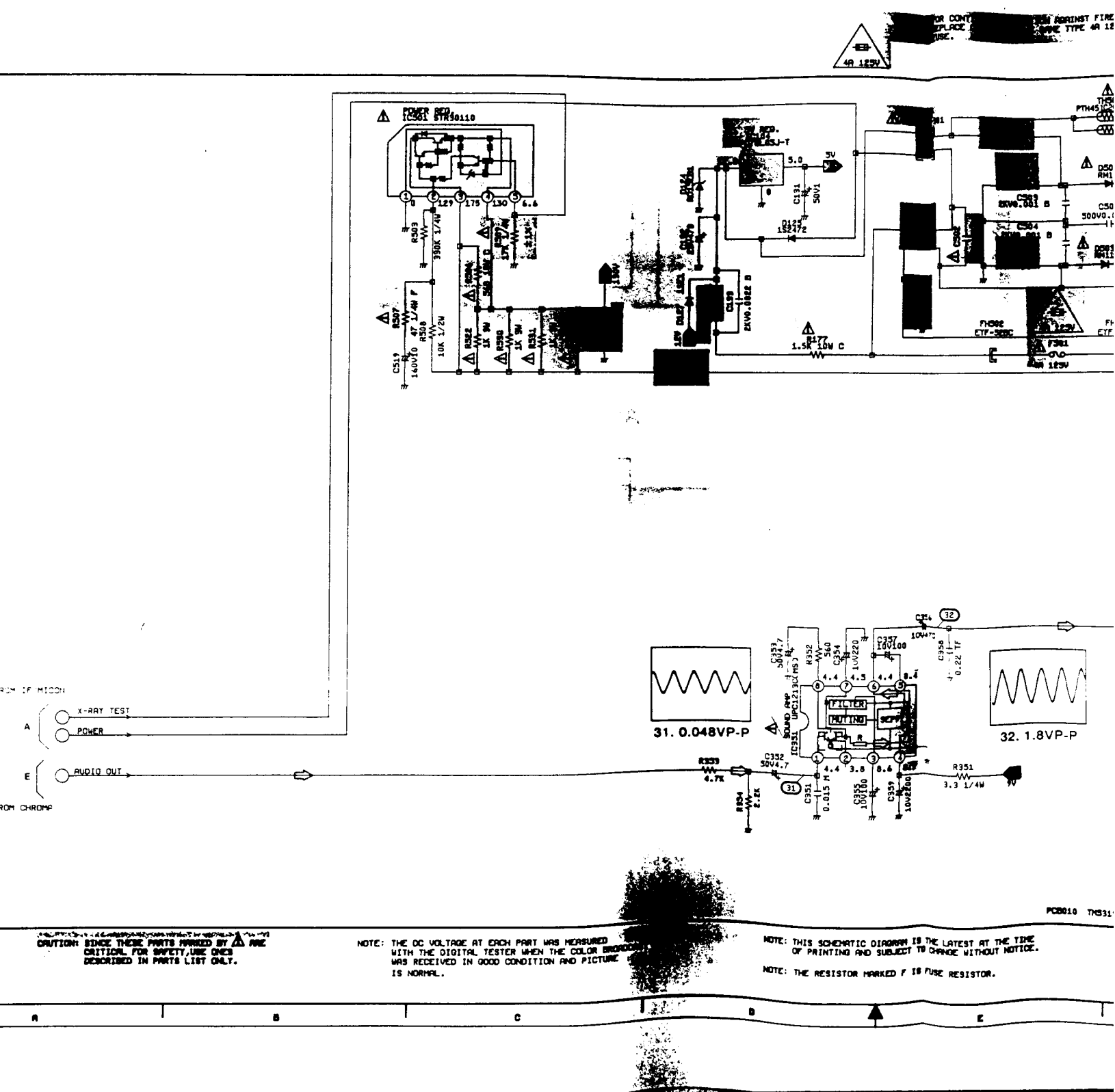

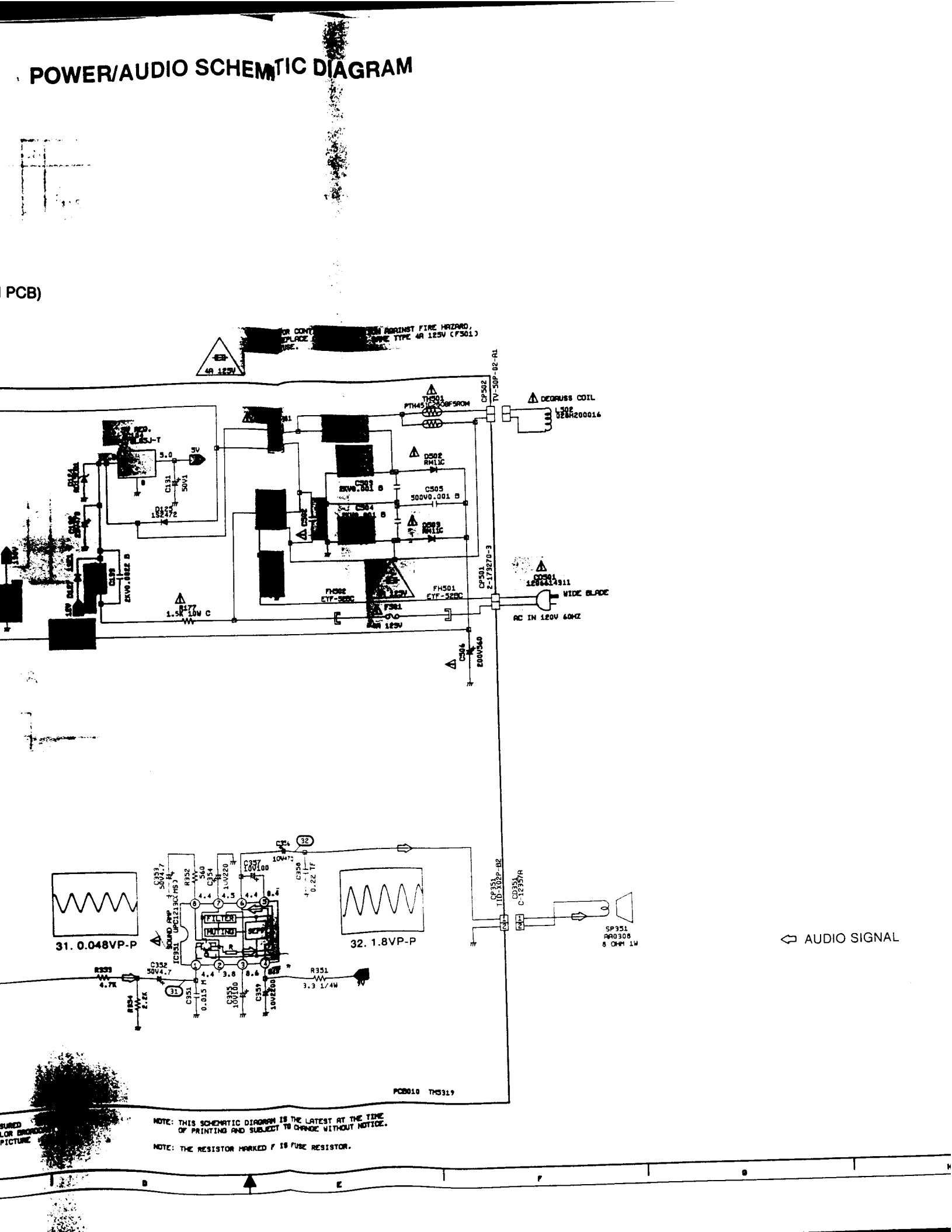

# MECHANICAL EXPLODED VIEW

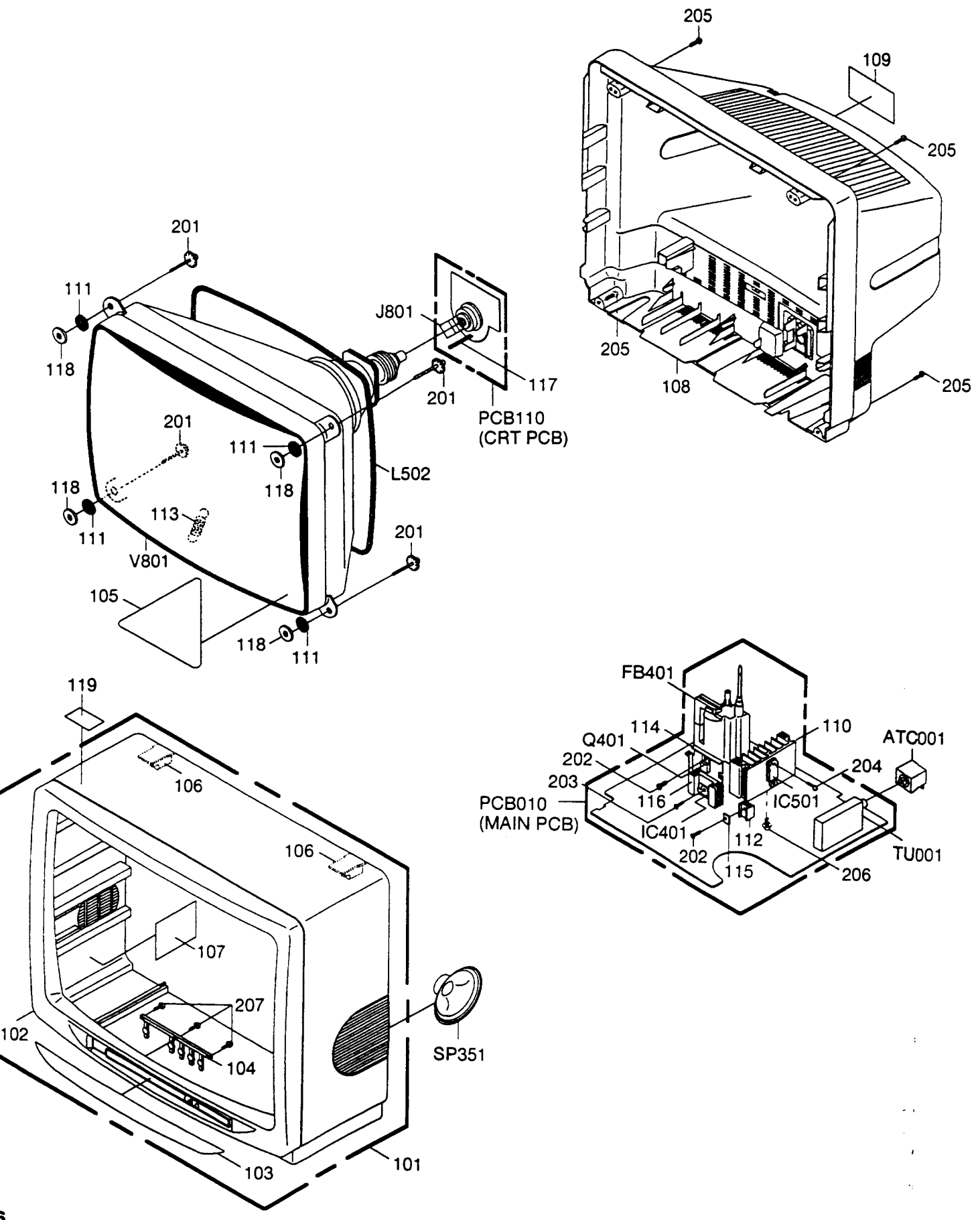

# MECHANICAL REPLACEMENT PARTS LIST

| <u></u> | ·····       |                                      |
|---------|-------------|--------------------------------------|
| REF.NO. | PART NO.    | DESCRIPTION                          |
| 101     | A3F401A720  | CABINET.FRONT ASS'Y                  |
| 102     | T01APJ0054  | CABINET, FRONT                       |
| 103     | 711APD0055  | PLATE, FRONT                         |
| 104     | 735APA0016  | FRAME, BUTTON GUIDE                  |
| 105     | 7230005850  | FILM. DECORATION                     |
| 106     | 709APA0001  | CABINET HOLDER                       |
| 107     | 7260000285  | SHEET, CRT SERVICEMAN                |
| 108     | 702APA0071  | CABINET, BACK                        |
| 109     | 7222560791  | SHEET, RATING                        |
|         |             |                                      |
| 110     | 763WAAA001  | HEAT SINK                            |
| 111     | 800AR00006  | SHEET.CRT SUPPORT(A)                 |
| 112     | 763WAAA002  | HEAT SINK                            |
| 113     | 741SUA0001  | SPRING.EARTH                         |
| 114     | 763WSA0001  | HEAT SINK                            |
| 115     | 769WSF0001  | METAL SPACER                         |
| 116     | 763MAA0004  | HEAT SINK                            |
|         | 8990TP1505  | COATING CLIP TP15-05                 |
| 110     | 769W\$A0002 | WASHER 9.1#22#T1                     |
| 112     | (230006085  | FILMINFORMATION                      |
| 201     | 1141 IE0004 |                                      |
| 207     | 8104130804  |                                      |
| 203     | 8110630804  | SCREW TAR TITE/R) RRATICO            |
| 204     | 8110630404  | SCORW TAD TITE(D) BOATIED 340        |
| 205     | 8117540464  | SCREW TAPPING (PA) TRUCC 4410        |
| 206     | \$117D30A04 | SCREW, TAPPING (BO) WH& BRAZIER 3410 |
| 207     | 8110630A44  | SCREW, TAP TITE(P) RRATIER 3#14      |
|         | 1           |                                      |
|         | T91AHA0013  | LANIFILM BAG                         |
|         | 792AHA0061  | PACKAGE, TOP                         |
|         | 792AHA0062  | PACKAGE, BOTTOM                      |
|         | 793ACD0422  | GIFT BOX                             |
|         |             |                                      |
|         |             |                                      |
|         | 1           |                                      |
|         |             |                                      |

# ACCESSORY REPLACEMENT PARTS LIST

| REF.NO.            | PART NO.                                                     | DESCRIP                                                                          | TION                     |
|--------------------|--------------------------------------------------------------|----------------------------------------------------------------------------------|--------------------------|
| <br>BL001<br>TM101 | J3C01202<br>J3F40101<br>J3F40117<br>0634200015<br>076R074040 | WARRANTY CARD<br>INSTRUCTION BOOK<br>REGISTRATION CARD<br>PLUG-FJ<br>TRANSMITTER | ₩EV1220-9002<br>R25-7345 |

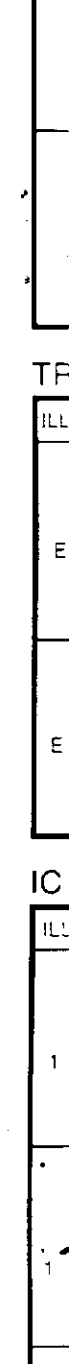

52

DI ILL

# SEMICONDUCTOR BASE CONNECTIONS

\_\_\_\_

# DIODE

| ILLUSTRATION | DESCRIPTION                                                                       | ILLUSTRATION | DESCRIPTION                                    | ILLUSTRATION | DESCRIPTION              |
|--------------|-----------------------------------------------------------------------------------|--------------|------------------------------------------------|--------------|--------------------------|
| _07_         | 1SS132 MTZJ36B<br>MTZJ5.1A ITT410<br>MTZJ5.1B<br>MTZJ5.6B<br>MTZJ6.2B<br>MTZJ9.1B | -D           | 1S2472<br>RD11EB<br>RD15E8<br>RD27EB<br>RD30EB | 5            | 11E1TA1<br>RM11C<br>EM1C |
| _0_          | 10ELS6                                                                            |              |                                                |              |                          |

### TRANSISTOR

| ILLUSTRATION | DESCRIPTION                                      | ILLUSTRATION | DESCRIPTION | ILLUSTRATION | DESCRIPTION |
|--------------|--------------------------------------------------|--------------|-------------|--------------|-------------|
| ECB          | 2SA733<br>2SC945<br>2SA952<br>2SA1624<br>2SC2001 | C E B        | 2502333     | C E B        | 2SC4217     |
| E C B        | 2SC2621                                          |              |             |              |             |

IC

| ILLUSTRATION   | DESCRIPTION            | ILLUSTRATION    | DESCRIPTION    | ILLUSTRATION | DESCRIPTION |
|----------------|------------------------|-----------------|----------------|--------------|-------------|
| 1 2 3          | UPC78L05J-T<br>PST600C | 1 2 3 T         | UPC78М09H      | 13           | LA7837      |
|                | STR30110               | 3 5<br>3 1<br>1 | UPC1213C(MS)   | 8 1 4        | ST93C46CB1  |
| 27<br>52<br>26 | LA7676                 |                 | 30pin TA8782N  |              |             |
| 1              |                        |                 | 64pin OEC6059A |              |             |

# ELECTRICAL REPLACEMENT PARTS LIST

THIS ELECTRICAL PARTS LIST IS A STANDARD PARTS LIST, BUT INTERCHANGEABLE PARTS MAY BE USED IN THE UNIT. SEE THE INTERCHANGEABLE PARTS LIST AFTER THE STANDERD PARTS LIST.

| REF.NO. PART                                                                                                    | RT NO. DESCRIPTION                                                                                                    |                                                                                                    |                                                                                      | PART NO.                                                                                                    | DESC                                                                                     | CRIPTION                                                                                                    |
|----------------------------------------------------------------------------------------------------|----------------------------------------------------------------------------------------------------|----------------------------------------------------------------------------------------------------|--------------------------------------------------------------------------------------|----------------------------------------------------------------------------------------------------|------------------------------------------------------------------------------------------|----------------------------------------------------------------------------------------------------|
|                                                                                                    | RESISTORS                                                                                                    |                                                                                                    | RESISTORS (CONT.)                                                                    |                                                                                                    |                                                                                          | .)                                                                                                    |
| ▲ R002 R3U1811<br>R101 R902N85<br>R102 R902N85<br>R103 R902N85<br>R104 R902N85<br>R104 R902N85<br>R105 R902N85<br>R107 R902N85<br>R107 R902N84<br>R112 R902N84<br>R113 R902N81<br>R114 R902N81                                                                                                    | 01J R.METAL OXIDE<br>62J RC<br>82J RC<br>02J RC<br>61J RC<br>22J RC<br>22J RC<br>72J RC<br>72J RC<br>13J RC<br>23J RC                                                                                                    | 100 OHM 1W<br>5.6K OHM 1/8W<br>1.8K OHM 1/8W<br>1K OHM 1/8W<br>560 OHM 1/8W<br>2.2K OHM 1/8W<br>2.2K OHM 1/8W<br>4.7K OHM 1/8W<br>11K OHM 1/8W<br>12K OHM 1/8W                                                                                                    | R216<br>R218<br>R219<br>R221<br>R223<br>R227<br>R234<br>R244<br>R245<br>R246         | R902N8471J<br>R902N8682J<br>R902N8182J<br>R902N8332J<br>R902N8324J<br>R902N8182J<br>R902N8184J<br>R902N8152J<br>R902N8152J<br>R902N8104J                             | RC<br>RC<br>RC<br>RC<br>RC<br>RC<br>RC<br>RC<br>RC<br>RC<br>RC<br>RC                     | 470 OHM 1/8W<br>6.8K OHM 1/8W<br>1.8K OHM 1/8W<br>3.3K OHM 1/8W<br>220K OHM 1/8W<br>1.8K OHM 1/8W<br>1.8K OHM 1/8W<br>1.5K OHM 1/8W<br>1.0K OHM 1/8W<br>100K OHM 1/8W |
| R118         R902N81           R129         R902N85           R120         R001162           R121         R902N82           R122         R902N83           R123         R902N83           R124         R4X5163           R125         R902N84           R126         R001168           R127         R902N84                                                     | 83J RC<br>63J RC<br>73J RC<br>73J RC<br>73J RC<br>73J RC<br>73J RC<br>92F R.METAL<br>72J RC<br>22J RC                                                                                                    | 18K OHM 1/8W<br>56K OHM 1/8W<br>27K OHM 1/8W<br>10K OHM 1/8W<br>8.2K OHM 1/8W<br>3.9K OHM 1/8W<br>4.7K OHM 1/8W<br>8.2K OHM 1/8W<br>8.2K OHM 1/8W<br>2.2K OHM 1/8W                                                                                                    | R301<br>R302<br>R303<br>R304<br>R305<br>R355<br>R352<br>R354<br>R354<br>R401         | R902N8821J<br>R902N8222J<br>R902N8222J<br>R902N8222J<br>R902N8220J<br>R001T43R3J<br>R902N8561J<br>R902N8472J<br>R902N8472J<br>R902N8472J<br>R902N8472J<br>R901T4103J | RC<br>RC<br>RC<br>RC<br>RC<br>RC<br>RC<br>RC<br>RC<br>RC<br>RC<br>RC                     | 820 OHM 1/8W<br>22K OHM 1/8W<br>2.2K OHM 1/8W<br>1K OHM 1/8W<br>22 OHM 1/8W<br>3.3 OHM 1/8W<br>560 OHM 1/8W<br>4.7K OHM 1/8W<br>2.2K OHM 1/8W<br>10K OHM 1/4W         |
| R128         R902N83           R130         R902N83           R131         R902N83           R132         R902N83           R133         R902N83           R133         R902N83           R134         R902N84           R135         R4X5T41           R136         R902N83           R137         R902N83           R138         R001T62                      | 33J     RC       32J     RC       32J     RC       32J     RC       32J     RC       23J     RC       23J     RC       23F     R.METAL       22J     RC       22J     RC       22J     RC       22J     RC       22J     RC                                                                   | 33K OHM 1/8W<br>3.3K OHM 1/8W<br>3.3K OHM 1/8W<br>3.3K OHM 1/8W<br>3.3K OHM 1/8W<br>47K OHM 1/8W<br>6.2K OHM 1/8W<br>3.3K OHM 1/8W<br>3.3K OHM 1/8W<br>2.7K OHM 1/6W                                                                                                    | R402<br>R403<br>R404<br>R405<br>R406<br>R407<br>R408<br>R409<br>R410<br>R411         | R001T4103J<br>R902N8183J<br>R902N8332J<br>R902N8561J<br>R902N8272J<br>R902N8821J<br>R902N8821J<br>R902N8821J<br>R902N88273J<br>R002T2471J<br>R4X5T6204F              | RC<br>RC<br>RC<br>RC<br>RC<br>RC<br>RC<br>RC<br>RC<br>RC<br>RC<br>R.METAL                | 10K OHM 1/4W<br>18K OHM 1/8W<br>3.3K OHM 1/8W<br>560 OHM 1/8W<br>2.7K OHM 1/8W<br>330K OHM 1/8W<br>820 OHM 1/8W<br>87K OHM 1/8W<br>470 OHM 1/2W<br>200K OHM 1/6W      |
| R139         R001T61           R144         R902N84           R145         R902N82           R146         R902N82           R147         R902N84           R148         R001T44           R149         R902N84           R150         R902N84           R151         R902N86           R151         R902N86                                                     | 11J       RC         73J       RC         73J       RC         73J       RC         73J       RC         73J       RC         73J       RC         73J       RC         73J       RC         73J       RC         73J       RC         73J       RC         73J       RC         73J       RC | 100 OHM 1/5W<br>47K OHM 1/8W<br>27K OHM 1/8W<br>47K OHM 1/8W<br>47K OHM 1/8W<br>4.7K OHM 1/8W<br>820 OHM 1/8W<br>820 OHM 1/8W<br>68K OHM 1/8W<br>6.8K OHM 1/8W                                                                                                    | R412<br>R413<br>R414<br>R416<br>R416<br>R417<br>R418<br>R419<br>R420<br>R421         | R902N8683J<br>R635U4470J<br>R902N8102J<br>R902N8102J<br>R901T4123J<br>R902N8473J<br>R902N8272J<br>R902N8322J<br>R902N8322J<br>R902N8104J<br>R002T2152J               | RC<br>R.FUSE<br>RC<br>RC<br>RC<br>RC<br>RC<br>RC<br>RC<br>RC<br>RC                       | 68K OHM 1/8W<br>47 OHM 1/4W<br>1K OHM 1/8W<br>12K OHM 1/8W<br>12K OHM 1/8W<br>47K OHM 1/8W<br>2.7K OHM 1/8W<br>3.3K OHM 1/8W<br>100K OHM 1/8W<br>1.5K OHM 1/2W        |
| R153         R902N81           R154         R902N83           R155         R902N84           R155         R4X5165           R157         R4X5162           R158         R902N83           R159         R902N83           R160         R902N83           R161         R902N856           R162         R902N856                                                   | 3J RC<br>2J RC<br>3J RC<br>3F R.METAL<br>3F R.METAL<br>2J RC<br>2J RC<br>3J RC<br>3J RC                                                                                                    | 10K OHM 1/8W<br>3.9K OHM 1/8W<br>47K OHM 1/8W<br>56K OHM 1/6W<br>22K OHM 1/6W<br>3.3K OHM 1/8W<br>3.3K OHM 1/8W<br>3.3K OHM 1/8W<br>56K OHM 1/8W                                                                                                    | ▲ R423<br>R424<br>R425<br>R426<br>R427<br>R428<br>R429<br>R430<br>R431<br>R433       | R3U18A103J<br>R902N8332J<br>R4X5T4153F<br>R902N8122J<br>R4X5X4394F<br>R902N8823J<br>R002T2102J<br>R002T2102J<br>R002T2102J<br>R001T4104J<br>R002T21R5J               | R.METAL OXICE<br>RC<br>R.METAL<br>RC<br>R.METAL<br>RC<br>RC<br>RC<br>RC<br>RC<br>RC      | 10K OHM 2W<br>3.3K OHM 1/8W<br>15K OHM 1/8W<br>390K OHM 1/8W<br>390K OHM 1/8W<br>1.0K OHM 1/2W<br>560 OHM 1/2W<br>100K OHM 1/2W<br>1.5 OHM 1/2W                       |
| R163         R902N864           R165         R002T233           R166         R002T233           R167         R902N844           R168         R902N844           R169         R902N844           R171         R902N844           R172         R902N844           R173         R0X1X415           R174         R902N827                                           | 2J RC<br>3J RC<br>3J RC<br>3J RC<br>3J RC<br>3J RC<br>3J RC<br>3J RC<br>3J RC<br>4J RC<br>2J RC                                                                                                    | 5.8K OHM 1/8W<br>33K OHM 1/2W<br>33K OHM 1/2W<br>47K OHM 1/8W<br>47K OHM 1/8W<br>47K OHM 1/8W<br>47K OHM 1/8W<br>10K OHM 1/8W<br>150K OHM 1/4W<br>2.7K OHM 1/8W                                                                                                    | A R435<br>R436<br>R437<br>R439<br>R440<br>R441<br>R442<br>R443<br>R444<br>R445       | R4X5T4104F<br>R4X5T62T3F<br>R902N8152J<br>R4X5T6153F<br>R4X5T6153F<br>R902N8182J<br>R63581R68J<br>R0L1U4103J<br>R001T4123J<br>R4X5T4154F                             | R.METAL<br>R.METAL<br>R.METAL<br>R.METAL<br>RC<br>R.FUSE<br>RC<br>RC<br>R.METAL          | 100K OHM 1/4W<br>27K OHM 1/6W<br>1.5K OHM 1/6W<br>15K OHM 1/6W<br>15K OHM 1/6W<br>1.8K OHM 1/6W<br>0.68 OHM 1/8W<br>0.68 OHM 1/4W<br>10K OHM 1/4W<br>150K OHM 1/4W    |
| A         R177         R5Y2CF15           R180         R902N810           R183         R902N810           R184         R902N810           R185         R902N882           R185         R902N882           R185         R902N882           R187         R902N882           R187         R902N810           R190         R001T610           R194         R001T433 | 2J R.CEMENT<br>3J RC<br>1J RC<br>5J RC<br>1J RC<br>1J RC<br>3J RC<br>1J RC<br>2J RC<br>2J RC<br>1J RC                                                                                                    | 1.5K OHM 10 W<br>10K OHM 1/8W 2<br>100 OHM 1/8W 2<br>1M OHM 1/8W 2<br>820 OHM 1/8W<br>820 OHM 1/8W<br>10K OHM 1/8W<br>10K OHM 1/8W<br>1.0K OHM 1/6W<br>330 OHM 1/4W                                                                                                    | R446<br>R447<br>R448<br>R452<br>R456<br>R456<br>R464<br>R471<br>R481<br>R482<br>R484 | R002T2472J<br>R3U18A332J<br>R3U18A332J<br>R635811R2J<br>R902N8154J<br>R001T4101J<br>R902N8123J<br>R002T2560J<br>R002T24R7J<br>R902N82T3J                             | RC<br>R.METAL OXIDE<br>R.METAL OXIDE<br>R.FUSE<br>RC<br>RC<br>RC<br>RC<br>RC<br>RC<br>RC | 4.7K OHM 1/2W<br>3.3K OHM 2W<br>3.3K OHM 2W<br>1.2 OHM 1W<br>150K OHM 1/8W<br>100 OHM 1/8W<br>12K OHM 1/8W<br>56 OHM 1/2W<br>4.7 OHM 1/2W<br>27K OHM 1/8W             |
| R195         R902N810           R195         R902N810           R197         R902N810           R201         R902N810           R202         R902N852           R206         R902N852           R207         R902N852           R207         R902N810           R209         R902N810           R210         R001T410           R212         R902N810           | 2.J RC<br>3.J RC<br>3.J RC<br>3.J RC<br>2.J RC<br>2.J RC<br>2.J RC<br>3.J RC<br>3.J RC<br>3.J RC<br>3.J RC<br>3.J RC                                                                                                    | 1K         0HM         1/8W           10K         0HM         1/8W         2           68         0HM         1/8W         2           68         0HM         1/8W         2           52K         0HM         1/8W         2           1K         0HM         1/8W         2           1SO         0HM         1/8W         2           10K         0HM         1/8W         2           1SO         0HM         1/8W         2           1K         0HM         1/8W         2           1K         0HM         1/8W         2           1K         0HM         1/8W         2           1K         0HM         1/8W         2 | R485<br>R490<br>R501<br>R502<br>R503<br>R506<br>R506<br>R506<br>R508<br>R508<br>R508 | R902N&103J<br>R902N&222J<br>R615U26&0J<br>R002T2&24J<br>R5Y2CF4RTJ<br>R001T4334J<br>R5Y2CF561J<br>R635U4470J<br>R635U4470J<br>R002T2103J<br>R4X5T4173F               | RC<br>RC<br>RC<br>RC<br>RC<br>R.CEMENT<br>RC<br>CEMENT<br>R.FUSE<br>RC<br>R.METAL        | 10K OHM 1/8W<br>2.2K OHM 1/8W<br>68 OHM 1/2W<br>820K OHM 1/2W<br>4.7 OHM 10W<br>330K OHM 1/4W<br>560 OHM 10W<br>47 OHM 1/4W<br>10K CHM 1/2W<br>17K OHM 1/4W           |
| R213 R902N833                                                                                                    | JRC                                                                                                    | 330 онм 178W 2<br>2<br>2                                                                                                    | A R521 I<br>A R522 I<br>A R530 I<br>A R531 I                                         | R3X28B4R7J<br>R3U28B102J<br>R3U28B102J<br>R3U28B102J<br>R3U28B102J                                                                                                   | RIMETAL OXIDE<br>RIMETAL OXIDE<br>RIMETAL OXIDE<br>RIMETAL OXIDE                         | 4.7 OHM 3W<br>1.0K OHM 3W<br>1.0K OHM 3W<br>1.0K OHM 3W                                                                                                    |

|                                                                                                    | ELECTRICAL REPLACEMENT PARTS LIST                                                                                                    |                                                                                         |                                                                                                    |                                                                                              |                                                                                                    |                                                                                                    |                                                                                                    |
|----------------------------------------------------------------------------------------------------|----------------------------------------------------------------------------------------------------|-----------------------------------------------------------------------------------------|----------------------------------------------------------------------------------------------------|----------------------------------------------------------------------------------------------|----------------------------------------------------------------------------------------------------|----------------------------------------------------------------------------------------------------|----------------------------------------------------------------------------------------------------|
| REF NO                                                                                                    | PART NO                                                                                                    | DES                                                                                     | CRIPTION                                                                                                    | REF.NO                                                                                       | . PART NO                                                                                                    |                                                                                                    | DESCRIPTION                                                                                                    |
|                                                                                                    | RE                                                                                                    | SISTORS (CONT                                                                           | .)                                                                                                    |                                                                                              | C/                                                                                                    | PACITORS                                                                                                    | (CONT.)                                                                                                    |
| ▲ R532<br>R601<br>R602<br>R603<br>R604<br>R605<br>R607<br>R609<br>R611<br>R613                                         | R3U28B102.<br>R902N8222.<br>R902N8222.<br>R902N8521.<br>R902N8561.<br>R902N81522.<br>R902N8122.<br>R902N8122.<br>R902N824.<br>R902N8102.                                  | J R.METAL OXIDE<br>J RC<br>J RC<br>J RC<br>J RC<br>J RC<br>J RC<br>J RC<br>J RC         | 1.0K OHM 3W<br>2.2K OHM 1/3W<br>820 OHM 1/3W<br>1.0K OHM 1/8W<br>560 CHM 1/8W<br>1.5K OHM 1/8W<br>1.5K OHM 1/8W<br>1.2K OHM 1/8W<br>820K OHM 1/8W<br>1K OHM 1/8W                                                                                                    | C120<br>C122<br>C125<br>C125<br>C127<br>C128<br>C131<br>C132<br>C133<br>C135                 | E02ET5010<br>E0RIT5100<br>E0RIT5120<br>E0RIT5222<br>E0RIT5222<br>E0RIT5222<br>E0RIT521<br>E0RIT521<br>E0RIT521<br>E0RIT521<br>E0RIT521<br>E0RIT521<br>E0RIT521<br>E0RIT521<br>E0RIT521<br>E0RIT521<br>E0RIT521<br>E0RIT521<br>E0RIT521<br>E0RIT5221<br>E0RIT5221<br>E0RIT5221<br>E0RIT5221<br>E0RIT5100<br>E02LT2311<br>E0RIT5221<br>E0RIT5100<br>E02LT2311<br>E0RIT5100<br>E02LT2311<br>E0RIT5100<br>E02LT2311<br>E0RIT5100<br>E0RIT5100<br>E0RIT5100<br>E0RIT5100<br>E0RIT5100<br>E0RIT5100<br>E0RIT5100<br>E0RIT51222<br>E0RIT5222<br>E0RIT5010<br>E0RIT5222<br>E0RIT5010<br>E0RIT5010<br>E0RIT5010<br>E0RIT5010<br>E0RIT5010<br>E0RIT5010<br>E0RIT5010<br>E0RIT5010<br>E0RIT5010<br>E0RIT50<br>E0RIT5010<br>E0RIT50<br>E0RIT5 | W         CE           W         CE           W         CE | 1 UF 50V<br>10 UF 50V<br>330 UF 16V<br>0.22 UF 50V<br>2.2 UF 50V<br>2.2 UF 50V<br>2.2 UF 50V<br>1 UF 50V<br>470 UF 25V<br>0.0022UF 2KV B<br>62 PF 50V SL                       |
| R614<br>R618<br>R620<br>R626<br>R627<br>R628<br>R653<br>R654<br>R655<br>R655                                           | R902N8822J<br>R902N8102J<br>R902N8102J<br>R902N8333J<br>R902N8153J<br>R902N8152J<br>R902N8152J<br>R902N8112J<br>R902N8112J<br>R902N8681J                                  | RC<br>RC<br>RC<br>RC<br>RC<br>RC<br>RC<br>RC<br>RC<br>RC<br>RC<br>RC<br>RC<br>R         | 8.2K OHM 1/8W<br>1K OHM 1/8W<br>33K OHM 1/8W<br>10K OHM 1/8W<br>1.5K OHM 1/8W<br>1.5K OHM 1/8W<br>1.5K OHM 1/8W<br>1.5K OHM 1/8W<br>1.1K OHM 1/8W<br>680 OHM 1/8W                                                                                                    | C137<br>C141<br>C155<br>C160<br>C174<br>C204<br>C205<br>C206<br>C207<br>C208                 | CSOLBO412.<br>CSOLBO413.<br>E02LT14T1N<br>CSOLF03H42<br>CSOLBO4N2.<br>CSOLY0214M<br>P1S3T0223.<br>E02LT1471M<br>P6M3T0104.<br>CSOLY0214M                                                                                                    | CC<br>CC<br>CC<br>CC<br>CC<br>CC<br>CC<br>CC<br>CC<br>CC<br>CC<br>CC<br>CC                                                                                                    | 100 PF 50V B<br>0.001 UF 50V B<br>470 UF 10V<br>0.022 UF 25V F<br>390 PF 50V B<br>0.01 UF 16V Y<br>0.022 UF 50V<br>470 UF 10V<br>0.1 UF 50V TF<br>0.01 UF 16V Y                |
| R657<br>R658<br>R661<br>R662<br>R663<br>R664<br>R665<br>R801<br>R801<br>R802<br>R803                                   | R902N8681J<br>R902N8681J<br>R902N8102J<br>R902N8103J<br>R902N8222J<br>R902N8222J<br>R902N8302J<br>R902N8302J<br>R902T2105J<br>R3018A103J<br>R001T4272J                    | RC<br>RC<br>RC<br>RC<br>RC<br>RC<br>RC<br>RC<br>RC<br>RC<br>RC<br>RC                    | 680 OHM 1/8W<br>680 OHM 1/8W<br>1K OHM 1/8W<br>10K OHM 1/8W<br>2.2K OHM 1/8W<br>2.2K OHM 1/8W<br>3K OHM 1/8W<br>3K OHM 1/8W<br>1M OHM 1/2W<br>10K OHM 2W<br>2.7K OHM 1/4W                                                                                                    | C210<br>C21;<br>C213<br>C217<br>C226<br>C227<br>C228<br>C229<br>C231<br>C232                 | CSOLSL4G1J<br>P:S3T0104J<br>ECRIT50R1M<br>EORIT50R1M<br>EO2LT1221M<br>CSOLF03H4Z<br>COJTCH4G1J<br>CONTLH4K1J<br>CONTLH4U1J<br>COJTCH4E1J                                                                                                    | CC<br>CP<br>CE<br>CC<br>CC<br>CC<br>CC<br>CC<br>CC<br>CC<br>CC<br>CC                                                                                                    | 18 PF 50V SL<br>0.1 UF 50V<br>0.47 UF 50V<br>220 UF 10V<br>0.022 UF 25V F<br>18 PF 50V CH<br>27 PF 50V CH<br>88 PF 50V CH<br>15 PF 50V CH                                      |
| ▲ R804<br>R805<br>R807<br>R807<br>R807<br>R807<br>R807<br>R807<br>R807<br>R807<br>R807<br>R810<br>R811<br>R812<br>R813 | R00116203G<br>R3U18A103J<br>R00114243G<br>R00116243G<br>R00116243G<br>R00116243G<br>R00114272J<br>R3U18A103J<br>R0X1X4472J<br>R0X1X4472J<br>R0X1X4472J                    | RC<br>R.METAL OXIDE<br>RC<br>RC<br>RC<br>R.METAL OXIDE<br>RC<br>RC<br>RC<br>RC          | 20K OHM 1/6W<br>10K OHM 2W<br>2.7K OHM 1/4W<br>24K OHM 1/4W<br>24K OHM 1/6W<br>2.7K OHM 1/6W<br>10K OHM 2W<br>4.7K OHM 1/4W<br>4.7K OHM 1/4W                                                                                                    | C301<br>C302<br>C303<br>C305<br>C311<br>C320<br>C351<br>C352<br>C353<br>C354                 | P1S3T0103J<br>P1S3T0103J<br>ECRIT5010M<br>CS0LB04W1J<br>CS0LSL400K<br>E0RIT5010M<br>P1S3T0153J<br>E0RIT54R7M<br>E0RIT54R7M<br>E0RIT54R7M                                                                                                    | CP<br>CE<br>CC<br>CC<br>CC<br>CE<br>CP<br>CE<br>CE<br>CE                                                                                                    | 0.01 UF 50V<br>0.01 UF 50V<br>1 UF 50V<br>82 PF 50V B<br>4.7 PF 50V SL<br>1 UF 50V<br>0.015 UF 50V<br>4.7 UF 50V<br>4.7 UF 50V<br>220 UF 10V                                   |
| R\$14<br>R\$15<br>R\$16<br>R\$18<br>R\$19<br>R\$20<br>R\$01<br>R\$02<br>R\$02<br>R\$03<br>R\$04                        | R0X1X4151J<br>R0X1X4151J<br>R0X1X4151J<br>R902N8132J<br>R902N8102J<br>R902N8682J<br>R902N8682J<br>R902N8682J<br>R902N8682J<br>R902N8682J<br>R902N8682J                    | RC<br>RC<br>RC<br>RC<br>RC<br>RC<br>RC<br>RC<br>RC<br>RC<br>RC                          | 150 OHM 1/4W<br>150 OHM 1/4W<br>150 OHM 1/4W<br>1.3K OHM 1/8W<br>3.9K OHM 1/8W<br>6.8K OHM 1/8W<br>6.8K OHM 1/8W<br>6.8K OHM 1/8W<br>100 OHM 1/8W                                                                                                    | C355<br>C356<br>C357<br>C358<br>C359<br>C401<br>C402<br>C402<br>C404<br>C405<br>C406         | E02LT1101M<br>E02LT1101M<br>E02LT1101M<br>P6M3T0224J<br>E02LT1222M<br>E0RIT2220M<br>C0JTB0412K<br>E0RIT54R7M<br>E0RIT54R7M<br>P'S3T0393J                                                                                                    | CE<br>CE<br>CMPL<br>CE<br>CE<br>CC<br>CC<br>CE<br>CE<br>CE<br>CE<br>CE                                                                                                    | 100 UF 10V<br>470 UF 10V<br>100 UF 10V<br>0.22 UF 50V TF<br>2200 UF 10V<br>22 UF 16V<br>100 PF 50V B<br>4.7 UF 50V<br>0.039 UF 50V                                             |
| R905<br>R906<br>R907<br>R908<br>R912<br>R913<br>R914<br>R915<br>R916<br>R917                                           | R902N8102J<br>R902N8101J<br>R902N8101J<br>R902N8102J<br>R902N8102J<br>R902N8102J<br>R002T2561J<br>R002T2561J<br>R001T4220J<br>R902N8563J                                  | RC<br>RC<br>RC<br>RC<br>RC<br>RC<br>RC<br>RC<br>RC<br>RC<br>RC<br>RC<br>RC<br>R         | 1K         0HM         1/8W           100         0HM         1/8W           1K         0HM         1/8W           100         0HM         1/8W           1K         0HM         1/8W           1K         0HM         1/8W           1K         0HM         1/8W           560         0HM         1/2W           22         0HM         1/4W           56K         0HM         1/8W | C407<br>C408<br>C412<br>C413<br>C413<br>C414<br>C415<br>C416<br>C417<br>C418<br>C420         | CSOLB04S2J<br>EORIT5010M<br>EO2LT1471M<br>P6M3T0105<br>EO2LT4101M<br>COJTSL511D<br>P1S3T0103J<br>EORIT5010M<br>EO2LT3102M<br>EO2ET52R2M                                                                                                    | CC<br>CE<br>CE<br>CMPL<br>CC<br>CC<br>CP<br>CE<br>CE<br>CE                                                                                                    | 560 PF 50V 3<br>1 UF 50V<br>470 UF 10V<br>1.0 UF 50V TF<br>100 UF 35V<br>10 PF 500V SL<br>0.01 UF 50V<br>1 UF 50V<br>1 UF 50V<br>1.000 UF 25V<br>2.2 UF 50V                    |
| R920                                                                                                    | R902N8244J                                                                                                    | RC                                                                                      | 240K OHM 178W                                                                                                    | C422<br>C424                                                                                 | P61371224J<br>E08175833M                                                                                                    | CMPL<br>CE                                                                                                    | 0 22 UF 100V TF                                                                                                    |
| C001<br>C002<br>C003<br>C004<br>C101<br>C102<br>C103<br>C104<br>C105<br>C106                                           | C<br>E02LT0221M<br>E0RIT5010M<br>E02LT2471M<br>C0JTF04H4Z<br>E0RIT5470M<br>E0RIT52R2M<br>E0RIT5010M<br>E0RIT5010M<br>E0RIT5010M<br>E0RIT5010M<br>E0RIT0104J<br>E02LT0221M | APACTIORS<br>CE<br>CE<br>CE<br>CE<br>CE<br>CE<br>CE<br>CE<br>CE<br>CE<br>CE<br>CE<br>CE | 220 UF 6.3V<br>1 UF 50Y 2<br>470 UF 16Y<br>0.022 UF 50Y F<br>47 UF 16Y<br>2.2 UF 50Y<br>1 UF 50Y<br>1 UF 50Y<br>1 UF 50Y<br>1 UF 50Y TF<br>220 UF 6.3V                                                                                                    | C428<br>C433<br>C433<br>C435<br>C435<br>C435<br>C437<br>C439<br>C449<br>C440<br>C441<br>C442 | CSOLF03H4Z<br>P1S3T0153J<br>E02LT4102M<br>E0RIT6220M<br>P124T1104J<br>E02LT2471M<br>P44'A2684J<br>C0JT8L5H1K<br>C0JT8C502K<br>CHGTB0413J<br>C01T8P7K2K                                                                                                    | CC<br>CP<br>CE<br>CE<br>CP<br>CE<br>CC<br>CC<br>CC<br>CC<br>CC<br>CC<br>CC<br>CC<br>CC<br>CC<br>CC<br>CC                                                                                                    | 0.022 UF 25V F<br>0.015 UF 25V F<br>1000 UF 35V<br>22 UF 63V<br>0.1 UF 100V<br>470 UF 16V<br>0.68 UF 200V<br>22 PF 500V SL<br>470 PF 500V B<br>0.001 UF 50V B<br>270 PF 20V RP |
| C108 6<br>C109 6<br>C110 6<br>C111 6<br>C112 C<br>C112 C<br>C113 6<br>C114 6<br>C115 6                                 | EORIT54R7M<br>EORIT53R3M<br>EORIT54R7M<br>EORIT54R7M<br>EORIT54R7M<br>EORIT54R7M<br>F1S3T0104J<br>EORIT5010M                                                              | CE<br>CE<br>CE<br>CE<br>CE<br>CC<br>CC<br>CC<br>CC<br>CE                                | 4.7 UF 50V 7<br>3.3 UF 50V 7<br>4.7 UF 50V 7<br>4.7 UF 50V 8<br>4.7 UF 50V 8<br>4.7 UF 50V 8<br>4.7 UF 50V 8<br>4.7 UF 50V 1<br>0.1 UF 50V 1                                                                                                    | C443<br>C446<br>C453<br>C455<br>C455<br>C455<br>C465<br>C465                                 | P4N2F9622H<br>E0ETTB010M<br>E0RIT8100M<br>C0JT80613K<br>CS0L80412J<br>C0JT804E2K<br>E0RIT5R47M<br>P6M3T04744                                                                                                    | CMPP<br>CE<br>CE<br>CC<br>CC<br>CC<br>CC<br>CC<br>CC<br>CC<br>CE                                                                                                    | 0.0062UF 1500V<br>1 UF 150V<br>10 UF 100V<br>0.001 UF 1KV B<br>100 PF 50V B<br>150 PF 50V B<br>0.47 UF 50V                                                                     |
| C117 C<br>C118 C                                                                                                    | SOLSL4E1J<br>SOLSL4E1J                                                                                                    | cc                                                                                      | 15 PF 50V SL 2<br>15 PF 50V SL                                                                                                    | C478<br>C479<br>C480                                                                         | E02LT2471M<br>E0RIT5010M 1<br>E02LT1471M                                                                                                    | CE<br>CE<br>CE                                                                                                    | 470 UF 16V<br>470 UF 16V<br>470 UF 10V                                                                                                    |

# ELECTRICAL REPLACEMENT PARTS LIST

and the second second second second second second second second second second second second second second second

|    | REF.NO.                                                                              | PART NO.                                                                                                    | DESC                                                                                                    | RIPTION                                                                                                    | REF NO                                                                                                    | PART NO.                                                                                                    | DESCRI                                                                                                    | PTION                                                                                                    |
|----|--------------------------------------------------------------------------------------|----------------------------------------------------------------------------------------------------|----------------------------------------------------------------------------------------------------|----------------------------------------------------------------------------------------------------|----------------------------------------------------------------------------------------------------|----------------------------------------------------------------------------------------------------|----------------------------------------------------------------------------------------------------|----------------------------------------------------------------------------------------------------|
|    |                                                                                      | CA                                                                                                    | PACITORS (CONT                                                                                                    | Γ.)                                                                                                    |                                                                                                    | SEMI                                                                                                    | CONDUCTORS (CON                                                                                                    | Τ.)                                                                                                    |
|    | C491<br>C495<br>C499<br>C502<br>C504<br>C505<br>C506<br>C506<br>C506<br>C507<br>C519 | P3N1F2223J<br>E0E7TD010M<br>E001T3470M<br>P2222B104K<br>C13VB0713K<br>C13VB0713K<br>C0JTB0513K<br>E5MCFC561M<br>E0E7FB101M<br>E02LTB100M               | CPP<br>CE<br>CMP<br>CC<br>CC<br>CC<br>CC<br>CC<br>CE<br>CE<br>CE                                                           | 0.022 UF 200V<br>1 UF 250V<br>47 UF 25V<br>0.1 UF 25V AC<br>0.001 UF 2KV B<br>0.001 UF 2KV B<br>0.001 UF 500V B<br>560 UF 200V<br>100 UF 160V<br>10 UF 160V                   | ▲ D504<br>D601<br>D602<br>D651<br>D652<br>D801<br>D802<br>D803<br>i C101                                                                                                    | D2BTRM11C0<br>D1VT001320<br>D1VT001320<br>D1VT001320<br>D1VT001320<br>D1VT001320<br>D1VT001320<br>D1VT001320<br>IS1D08059A<br>IC3D06CB13 | DIODE.RECTIFIER<br>DIODE.SILICON<br>DIODE.SILICON<br>DIODE.SILICON<br>DIODE.SILICON<br>DIODE.SILICON<br>DIODE.SILICON<br>DIODE.SILICON<br>DIODE.SILICON<br>DIODE.SILICON                           | RM11C<br>1SS132T-77<br>1SS132T-77<br>1SS132T-77<br>1SS132T-77<br>1SS132T-77<br>1SS132T-77<br>1SS132T-77<br>0EC8059A<br>ST93C46C81                                                    |
|    | C601<br>C602<br>C603<br>C605<br>C605<br>C607<br>C609<br>C6*0<br>C6*1<br>C6*2         | EORIT54RTM<br>PIS3T0103J<br>EORIT5010M<br>CS0LB04B2J<br>CS0LY0214M<br>EORIT52R2M<br>EORIT5100M<br>CS0LB0413J<br>CS0LY0214M                             | CE<br>CP<br>CE<br>CC<br>CC<br>CE<br>CE<br>CE<br>CE<br>CE<br>CC<br>CC                                                       | 4.7 UF 50V<br>0.01 UF 50V<br>1 UF 50V<br>120 PF 50V B<br>0.01 UF 16V Y<br>2.2 UF 50V<br>1 UF 50V<br>1 UF 50V<br>0.001 UF 50V B<br>0.01 UF 16V Y                               | <ul> <li>▲   c104</li> <li>↓ c105</li> <li>↓ c201</li> <li>↓ c201</li> <li>↓ c401</li> <li>↓ c402</li> <li>↓ c403</li> <li>↓ c501</li> <li>▲ ↓ c501</li> <li>▲ ↓ c901</li> </ul> | 102398L050<br>19UJ0T600C<br>103DE76560<br>103DE78370<br>1033078370<br>103398M090<br>10398M090<br>1284901100<br>105DE87820                |                                                                                                    | UPC78L05J-T<br>PST600C<br>LA7676<br>UPC1213C(MS)<br>LA7837<br>UPC78M09H<br>UPC78M09H<br>STR301:0<br>TA8782N                                                                          |
|    | C613<br>C615<br>C616<br>C618<br>C619<br>C621<br>C623<br>C624<br>C630<br>C639         | CSOLSL4K1J<br>CSOLYO214M<br>CSOLYO214M<br>EORIT54R7M<br>CSOLYO214M<br>CSOLSL431J<br>CSOLSL431J<br>CSOLSL431J<br>P6M3T0334J<br>EORIT54R7M               | CC<br>CC<br>CC<br>CC<br>CC<br>CC<br>CC<br>CC<br>CC<br>CC<br>CC<br>CC<br>CC                                                 | 27 PF 50V SL<br>0.01 UF 16V Y<br>0.01 UF 16V Y<br>4.7 UF 50V<br>0.01 UF 16V Y<br>30 PF 50V SL<br>30 PF 50V SL<br>68 PF 50V SL<br>68 PF 50V SL<br>0.33 UF 50V TF<br>4.7 UF 50V | G103<br>G104<br>G105<br>G106<br>G108<br>G110<br>G125<br>G126<br>G202<br>G203                                                                                                    | TCLT00945P<br>TCLT009450<br>TCLT009450<br>TCLT009450<br>TCLT009450<br>TCLT009450<br>TCLT009450<br>TCLT009450<br>TCLT009450<br>TCLT009450 | TRANSISTOR. SILICO<br>TRANSISTOR. SILICO<br>TRANSISTOR. SILICO<br>TRANSISTOR. SILICO<br>TRANSISTOR. SILICO<br>TRANSISTOR. SILICO<br>TRANSISTOR. SILICO<br>TRANSISTOR. SILICO<br>TRANSISTOR. SILICO | N 2SC945A(C)-T P<br>N 2SC20C:(C)-T L<br>N 2SC945A(C)-T<br>N 2SC945A(C)-T<br>N 2SC945A(C)-T<br>N 2SC945A(C)-T<br>N 2SC945A(C)-T<br>N 2SC945A(C)-T<br>N 2SC945A(C)-T<br>N 2SC945A(C)-T |
|    | C640<br>C805<br>C806<br>C807<br>C808<br>C813<br>C816<br>C904<br>C905<br>C906         | EORIT5010M<br>CSOLB04H2J<br>CSOLB04H2J<br>CSOLB04H2J<br>CSOLB04H2J<br>CSOLB04H2J<br>CSOLB04H2J<br>CSOLB04E2J<br>CSOLY0214M<br>E026T5010M<br>E026T52R2M | CE<br>CC<br>CC<br>CC<br>CC<br>CC<br>CC<br>CC<br>CE<br>CE                                                                   | 1 UF 50V<br>220 PF 50V B<br>330 PF 50V B<br>330 PF 50V B<br>330 PF 50V B<br>0.01 UF 2KV B<br>150 PF 50V B<br>0.01 UF 16V Y<br>1 UF 50V<br>2.2 UF 50V                          | G205<br>G401<br>G601<br>G604<br>G605<br>G605<br>G802<br>G802<br>G802<br>G802<br>G802<br>G802<br>G803<br>G804                                                                     | TCLT009450<br>TDKF023330<br>TC3Q026210<br>TALT007330<br>TALT007330<br>TCLT009450<br>TA3T016240<br>TA3T016240<br>TA3T016240<br>TC3F042170 | TRANSISTOR. SILICO<br>TRANSISTOR. SILICO<br>TRANSISTOR. SILICO<br>TRANSISTOR. SILICO<br>TRANSISTOR. SILICO<br>TRANSISTOR. SILICO<br>TRANSISTOR. SILICO<br>TRANSISTOR. SILICO<br>TRANSISTOR. SILICO | N 2SC945A(C)-T<br>N 2SD2333-(RG)<br>N 2SC2621-RAC<br>N 2SAT33(C)-T<br>N 2SAT33(C)-T<br>N 2SAT624-A<br>N 2SAT624-AA<br>N 2SAT624-AA<br>N 2SC4217-RAC                                  |
|    | C907<br>C908<br>C909<br>C910                                                         | E026T5010M<br>E026T52R2M<br>E026T5010M<br>E026T52R2M                                                                                                   | CE<br>CE<br>CE<br>CE                                                                                                    | 1 UF 50V<br>2.2 UF 50V<br>1 UF 50V<br>2.2 UF 50V<br>2.2 UF 50V                                                                                                    | ▲ Q805<br>▲ Q806<br>Q903                                                                                                    | TC3F042170<br>TC3F042170<br>TALT00952L                                                                                                   | TRANSISTOR, SILICON<br>TRANSISTOR, SILICON<br>TRANSISTOR, SILICON                                                                                                    | 2SC4217-RAC<br>2SC4217-RAC<br>2SA952(C)-T L                                                                                                    |
|    | C912<br>C915                                                                         | CSOLY0214M<br>FORITSO10M                                                                                                    | CE<br>CC<br>CF                                                                                                    | 470 UF 10V<br>0.01 UF 16V Y                                                                                                    | 001                                                                                                    | CUILS                                                                                                    | & TRANSFORMERS                                                                                                    | 47 111                                                                                                    |
|    |                                                                                      | SE                                                                                                    | MICONDUCTORS                                                                                                    |                                                                                                    | L101<br>L202                                                                                                    | 021LA6330K<br>021LA6R47M                                                                                                    | COLL                                                                                                    | 33 UH<br>0.47 UH                                                                                                    |
|    | D001<br>D101<br>D104<br>D105<br>D106<br>D124<br>D125<br>D126                         | D97U05R11A<br>D1VT001320<br>097U05R61B<br>097U05R61B<br>D97U05R1B<br>D97U05R11B<br>D92T0150B1<br>D1VT024720<br>D2BT0EM1C0                              | DIODE.ZENER<br>DIODE.SILICON<br>DIODE.ZENER<br>DIODE.ZENER<br>DIODE.ZENER<br>DIODE.ZENER<br>DIODE.SILICON<br>DIODE.SILICON | MTZJ5.1A T-77<br>1SS132T-77<br>MTZJ5.6B T-77<br>MTZJ5.6B T-77<br>MTZJ5.1B T-77<br>RD15EB 1 TA11R<br>1S2472T-77<br>EM1C V1                                                     | L203<br>L204<br>L205<br>L206<br>L301<br>L302<br>L406<br>L410                                                                                                    | 021505R91K<br>021565R18J<br>021505R43J<br>021LA6150K<br>021LA6220K<br>021LA6100K<br>02186G180M<br>021679472K                             | COIL<br>COIL<br>COIL<br>COIL<br>COIL<br>COIL<br>COIL                                                                                                    | 0.91 UH<br>0.18 UH<br>0.43 UH<br>15 UH<br>22 UH<br>10 UH<br>18 UH<br>4.7 MH                                                                                                    |
|    | D127<br>D139                                                                         | D28T011E10<br>D92T0300B4                                                                                                    | DIODE, SILICON<br>DIODE, ZENER                                                                                             | 11E1TA182<br>RD30EB 4 TA11R                                                                                                    | A 1501<br>A 1502                                                                                                    | 0292000070<br>028H200015<br>021L46220K                                                                                                   | COLLINE FILTER<br>COLL.DEGAUSS                                                                                                    | 9-000070<br>8H200016                                                                                                    |
|    | D145<br>D153<br>D155<br>D156<br>D201                                                 | D97U06R218<br>D1VT001320<br>D97U05R618<br>D97U05R618<br>D97U05R618                                                                                     | DIODE, ZENER<br>DIODE, SILICON<br>DIODE, ZENER<br>DIODE, ZENER<br>DIODE, VARICAP                                           | MTZJ6.28 1-77<br>1SS132T-77<br>MTZJ5.68 T-77<br>MTZJ5.68 T-77<br>ITT410(D034)                                                                                                 | L604<br>L606<br>L607<br>L801                                                                                                    | 021LA6330K<br>021LA6101K<br>021LA6330K<br>021673101K                                                                                     | COLL<br>COLL<br>COLL<br>COLL                                                                                                    | 33 UH<br>100 UH<br>33 UH<br>100 UH                                                                                                    |
|    | D401<br>D402                                                                         | D1VT001320                                                                                                    | DIODE, VARICAP<br>DIODE, SILICON<br>DIODE, SILICON                                                                         | 151410(D034)<br>155132T-77<br>155132T-77                                                                                                    | T401                                                                                                    | 03305Y002W                                                                                                    | TRANS HORIZONTAL                                                                                                    | DRIVE 305Y-002W                                                                                                    |
| Δ  | D403<br>D405                                                                         | D28T011E10<br>D92T0270B3                                                                                                    | DIODE, SILICON<br>DIODE, ZENER                                                                                             | 11EITA182<br>RD27EB 3 TA11R                                                                                                    | A J801                                                                                                    | 0660130012                                                                                                    | SOCKET. CRT                                                                                                    | CVT3245-05217                                                                                                    |
| 紣  | D406                                                                                 | D92T0110B1                                                                                                    | DIODE ZENER                                                                                                    | RD11EB 1 TA118                                                                                                    | I                                                                                                    |                                                                                                    | SWITCHES                                                                                                    |                                                                                                    |
| 金金 | D407<br>D408<br>D409<br>D410<br>D411<br>D412<br>D416                                 | 028X10ELS6<br>028T10ELS6<br>028T011E10<br>028T10ELS6<br>028T10ELS6<br>097U03601B<br>017X024720                                                         | DIODE.RECTIFIER<br>DIODE.SILICON<br>DIODE.RECTIFIER<br>DIODE.RECTIFIER<br>DIODE.RECTIFIER<br>DIODE.ZENER<br>DIODE.SILICON  | 10ELS6-TA285<br>10ELS6TA182<br>11E1TA182<br>10ELS6TA182<br>10ELS6TA182<br>MTZJ36B T-T7<br>1S2472T-72                                                                          | SW102<br>SW103<br>SW104<br>SW105<br>SW106                                                                                                    | 0504101T32<br>0504101T32<br>0504101T32<br>0504101T32<br>0504101T32<br>0504101T32                                                         | SWITCH.TACT<br>SWITCH.TACT<br>SWITCH.TACT<br>SWITCH.TACT<br>SWITCH.TACT                                                                                                    | EVQ PB: 05K<br>EVQ PB: 05K<br>EVQ PB: 05K<br>EVQ PB: 05K<br>EVQ PB: 05K<br>EVQ PB: 05K                                                                                               |
|    | 0417<br>0418                                                                         | DZ8T011E10<br>D17X024720                                                                                                    | DIODE, SILICON<br>DIODE, SILICON                                                                                           | 11E1TA1B2<br>1\$2472T-72                                                                                                    | PCRAIA                                                                                                    | P.C. BO                                                                                                    | DARD ASSEMBLIES                                                                                                    | MALN                                                                                                    |
| ♠  | 0419<br>0422                                                                         | 0970098118<br>028710ELS6                                                                                                    | DIODE, ZENER<br>DIODE, RECTIFIER                                                                                           | MTZJ9.18 T-77<br>10ELS6TA182                                                                                                    | PC8110                                                                                                    | A3F401A11A                                                                                                    | PCB ASS'Y TC5205C                                                                                                    | CRT                                                                                                    |
|    | D501  <br>D502  <br>D503                                                             | D2BTRM11CO DIODE.RECTIFIER<br>D2BTRM11CO DIODE.RECTIFIER<br>D2BTRM11CO DIODE.RECTIFIER<br>D2BTRM11CO DIODE.RECTIFIER                                   |                                                                                                    | RM11C<br>RM11C<br>RM11C Z                                                                                                    | ATCODI<br>BLOOI                                                                                                    | M15                                                                                                    | ANT UNIT                                                                                                    | NXC0010-010020                                                                                                    |

# ELECTRICAL REPLACEMENT PARTS LIST

| REF.NO.                                                                                       | PART NO.                                                                                                    | DESCRIPTION                                                                                                    |
|-----------------------------------------------------------------------------------------------|----------------------------------------------------------------------------------------------------|----------------------------------------------------------------------------------------------------|
|                                                                                               | MISCE                                                                                                    | LLANEOUS (CONT.)                                                                                                    |
| ▲ CD351<br>CD801<br>CD802<br>CD803<br>CF201<br>CF202<br>CF301<br>CF302<br>CF401               | 06CP1235TA<br>1206614311<br>12TA200005<br>122U084301<br>122Z043504<br>1027045R72<br>1011T4R517<br>1012T4R514<br>1011T4R504<br>1002R50304 | CORD.CONNECTOR C-12357A<br>CORD.AC 1206614311<br>BRAIDED WIRE 7-200005<br>CORD.JUMPER 2-064301<br>CORD.CONNECTOR 2-043504<br>FILTER.CARAMIC EFCT4R5NW5<br>FILTER.CERAMIC EFCT4R5NW5<br>FILTER.CERAMIC EFCT4R5YS5A<br>CERAMIC.OSCILLATOR CSB503F45                                                                                                    |
| CP351<br>CP501<br>CP502<br>CP606<br>CP401A<br>CP4018<br>CP4010<br>CP4010<br>CP4010<br>CP601C  | 069W120019<br>069443C100<br>069W420029<br>069W010010<br>069W010010<br>069W010010<br>069W010010<br>069W010010<br>069W010010<br>069W010010 | CONNECTOR PCB SIDE TID-X02P-B2<br>CORD.UX CONNECTOR 2-173270-3<br>CONNECTOR PCB SIDE TY-50P-02-A1<br>CONNECTOR PCB SIDE 005P-2100<br>CONNECTOR PCB SIDE 005P-2100<br>CONNECTOR PCB SIDE 005P-2100<br>CONNECTOR PCB SIDE 005P-2100<br>CONNECTOR PCB SIDE 005P-2100<br>CONNECTOR PCB SIDE 005P-2100<br>CONNECTOR PCB SIDE 005P-2100                      |
| CP302A<br>CP302B<br>CP603A<br>CP603B<br>A DY301<br>A F501<br>A F501<br>FH501<br>FH502<br>K001 | 067R008019<br>067R008019<br>067R104019<br>067R104019<br>027Z092002<br>081PC04003<br>043220040F<br>06710T0006<br>06710T0006<br>129A000010 | WIRE HOLDER         51048-0810           WIRE HOLDER         51048-0810           WIRE HOLDER         51052-0400           DEFLECTION YOKE         7Z092002           FUSE         4A 125V           TRANSFORMER.FLYBACK         3220040           HOLDER.FUSE         EYF-528C           HOLDER.FUSE         EYF-528C           WEDGE         8115529 |
| K002<br>K003<br>OS101<br>PH002<br>▲ RY101<br>SP351<br>▲ TH501<br>TM101<br>▲ TU001<br>▲ V801   | 129A000010<br>129A000010<br>077Q00006<br>069W01001A<br>0560S20113<br>070J132011<br>D8R0C5R0M0<br>076R074040<br>0145100040<br>092Z200411  | WEDGE 8115529<br>WEDGE 8115529<br>REMOTE RECEIVER PIC-12043SP<br>CONNECTOR PCB SIDE 003P-2100<br>RELAY RPBF-12-301<br>SPEAKER AA0308A<br>DEGAUSS ELEMENT PTH451C2608F5R0M<br>TRANSMITTER R25-7345<br>TUNER,YHF-UHF ENV568N8G3<br>COLOR PICTURE TUBE G-A48ACB32X                                                                                        |
| X101<br>X601                                                                                  | 1002T01201<br>100W357903                                                                                                    | C.OSCILLATOR CSA12.0MTZ9-TF01<br>CRYSTAL HC-49/U 3.579545MHZ                                                                                                    |

| RESISTOR                          |
|-----------------------------------|
| RC CARBON RESISTOR                |
| CAPACITORS                        |
| CCCERANIC CAPACITOR               |
| CE ALUMI ELECTROLYTIC CARACITOR   |
| CP                                |
| CPP POLYPROPYLENE CAPACITOR       |
| CPL PLASTIC CAPACITOR             |
| CMP. METAL POLYESTER CARACITOR    |
| CMPL METAL PLASTIC CARACITOR      |
| CMPP METAL POLYPROPYLENE CARACITE |
| CST STYROL CAPACITOR              |

# INTERCHANGEABLE PARTS LIST

NOTE: THE FOLLOWING PART(S) MAY BE SUBSTITUTED FOR PARTS INDICATED IN THE ELECTRICAL REPLACEMENT PARTS LIST (WITH THE SAME REF.NO.).THESE PARTS SHARE THE SAME ELECTRICAL CHARACTERISTICS AND OTHER ELEMENTS FOR COMMON USAGE. EITHER PART NUMBER MAY BE USED IN THIS UNIT.

| REF.NO.                        | BASE                                                 |                                                 | REPLACEMENT                                                        |                                                              |
|--------------------------------|------------------------------------------------------|-------------------------------------------------|--------------------------------------------------------------------|--------------------------------------------------------------|
|                                | PART NO.                                             | DESCRIPTION                                     | PART NO.                                                           | DESCRIPTION                                                  |
| CF401<br>D106<br>L406<br>AL502 | 1002R50304<br>D97U05R11B<br>02186G180M<br>028H200016 | CSB503F45<br>MTZJ5.1B T-77<br>18 UH<br>8H200016 | 1003R50303<br>D94TA5RIB2<br>021U6A180M<br>028S200008<br>028A200021 | KBR-503.5AKT<br>HZS5R1EB2-T<br>18 UH<br>8S200008<br>8A200021 |

31

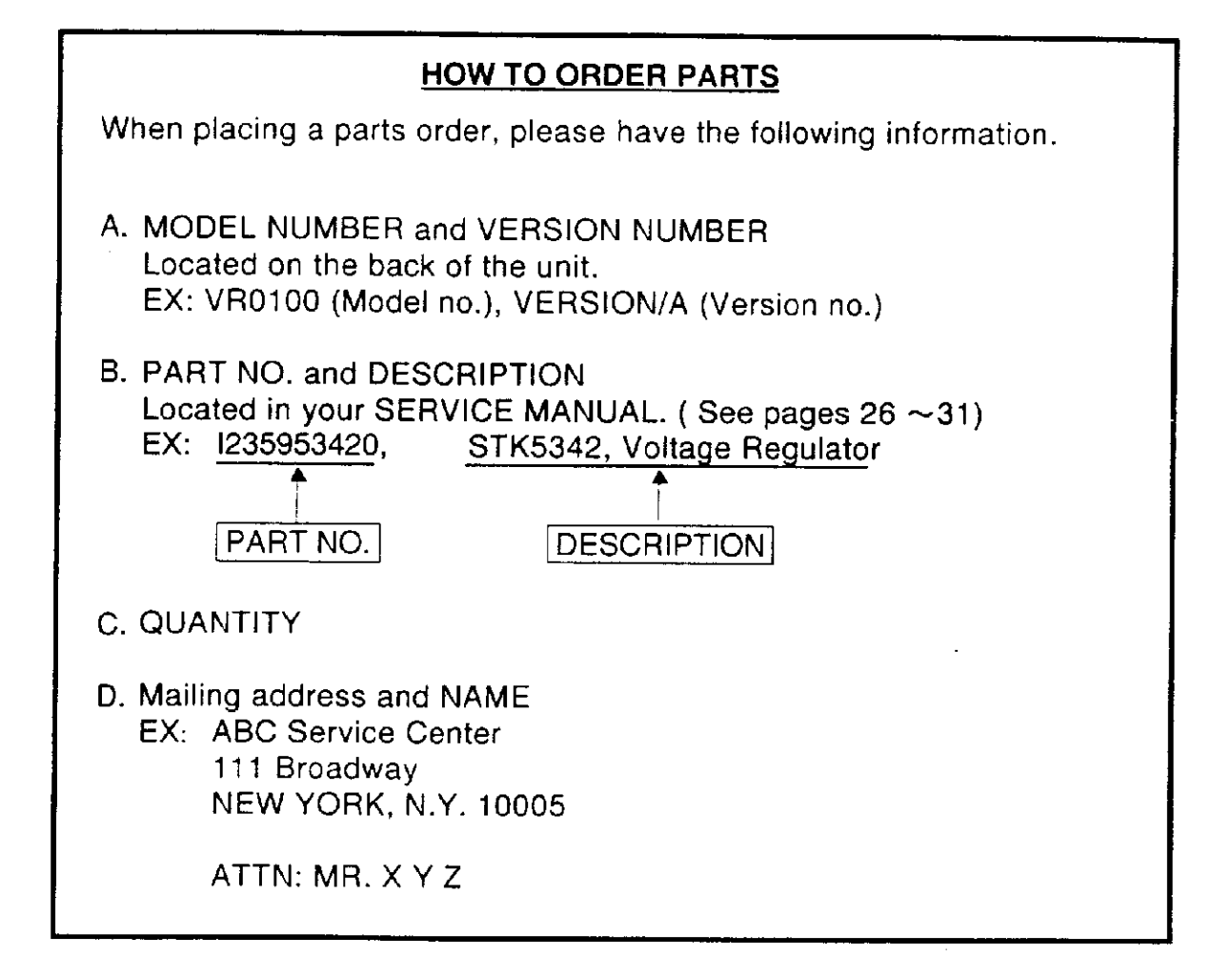

ORION SALES, INC. 3471 NORTH UNION DRIVE OLNEY, ILLINOIS 62450 TEL. (618) 393-4322